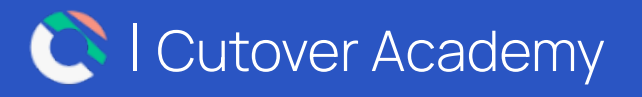

# Cutover Quick Start Guide

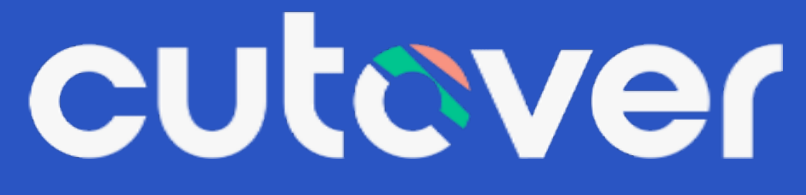

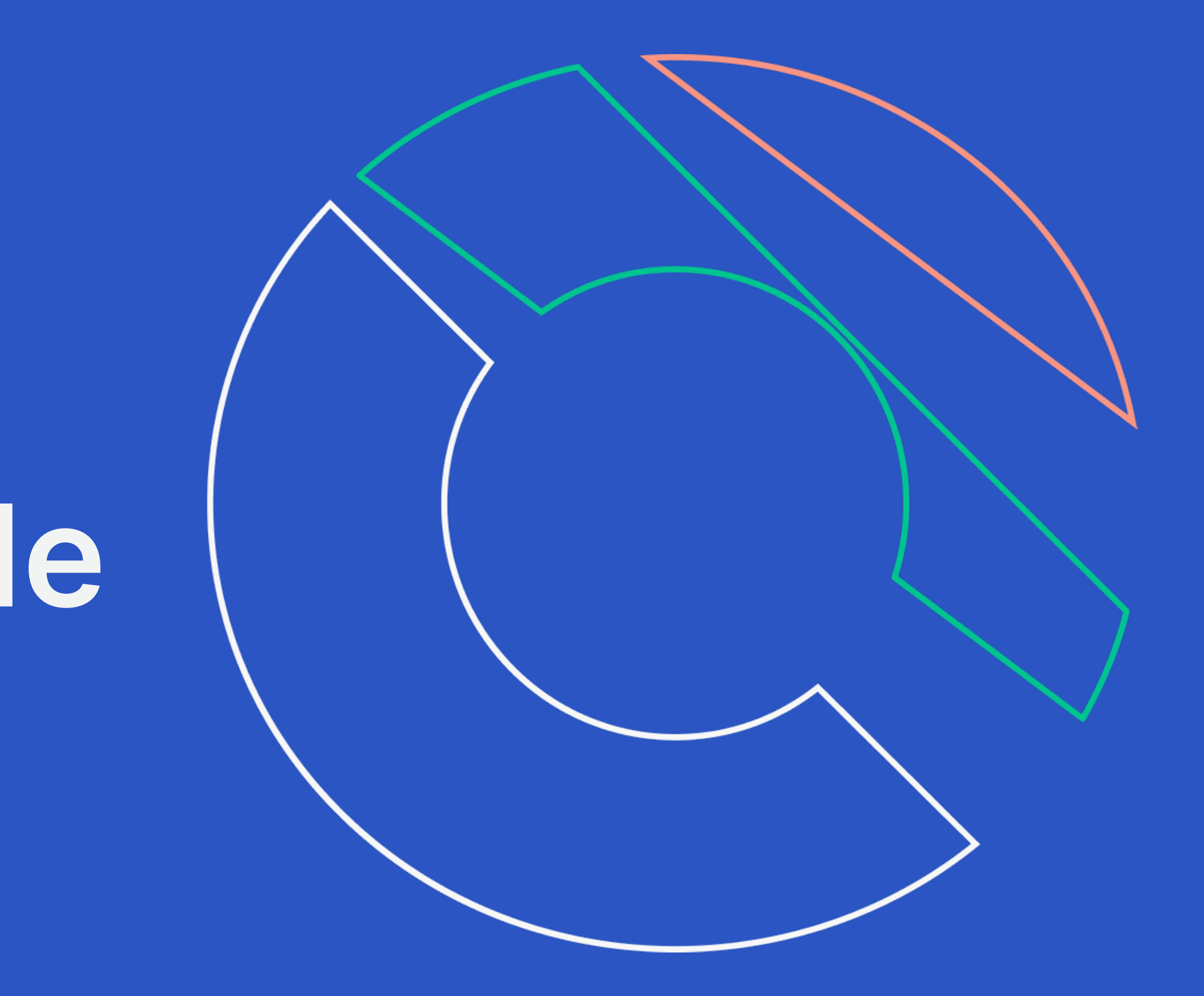

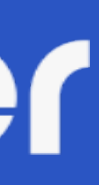

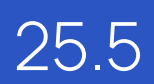

# Welcome to Cutover

What is Cutover? Standardize and automate your technology operations processes such as IT and cyber disaster recovery, release management, and cloud migration. Bridge the gap between your teams and technology to increase efficiency and reduce risk with Cutover's automated runbooks.

This Quick Start Guide contains information to help you get started with Cutover.

For more in depth information and training videos, please log into your Cutover platform and visit our Help Centre resources via the "?" located at the bottom left hand side of the screen.

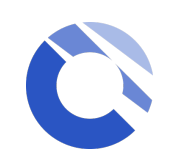

#### Where to find additional resources?

### Table of content

Click on the subheading to skip to the specific content page

#### **General Introduction**

Accessing Cutover Homepage Overview Navigation Bar User Management Workspace Workspace Overview Workspace Section **Central Teams** Workspace Views **Folders and Filters** 

#### Runbook

**Runbook Overview** 

**Runbook Section** 

Nodemap

Streams, Filters and Runbook teams

#### **Create Runbook**

Create Templates

Create Runbook and Edit Tasks

Edit Streams and Runbook Teams

Import and Export Tasks

Snippets

Linked Runbook

#### **Execute Runbooks**

Start Runbooks Execute Tasks Automated Notification Reporting Audit Log Single Runbook Dashboard

Multi-Runbook Dashboard (MRD) Post Implementation Review (PIR) Links to Help Centre and available Resources

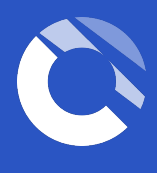

### Accessing Cutover

Authentication methods

#### **Email and password**

After you have completed the registration, the next time you access Cutover, the login screen will appear enabling you to log in with your email address and chosen password.

#### Single Sign On (SSO)

Once registered, clicking the login button will take you through to your internal SSO provider for verification.

If you have any issues connecting via SSO please contact your internal administrator.

\*Role Based Access Control (RBAC) is available if you have SSO. Please see more details in our <u>RBAC article</u>

Inbox Cutover You've been invited to join Cutover ou have been invited to joir Cutover with the email.

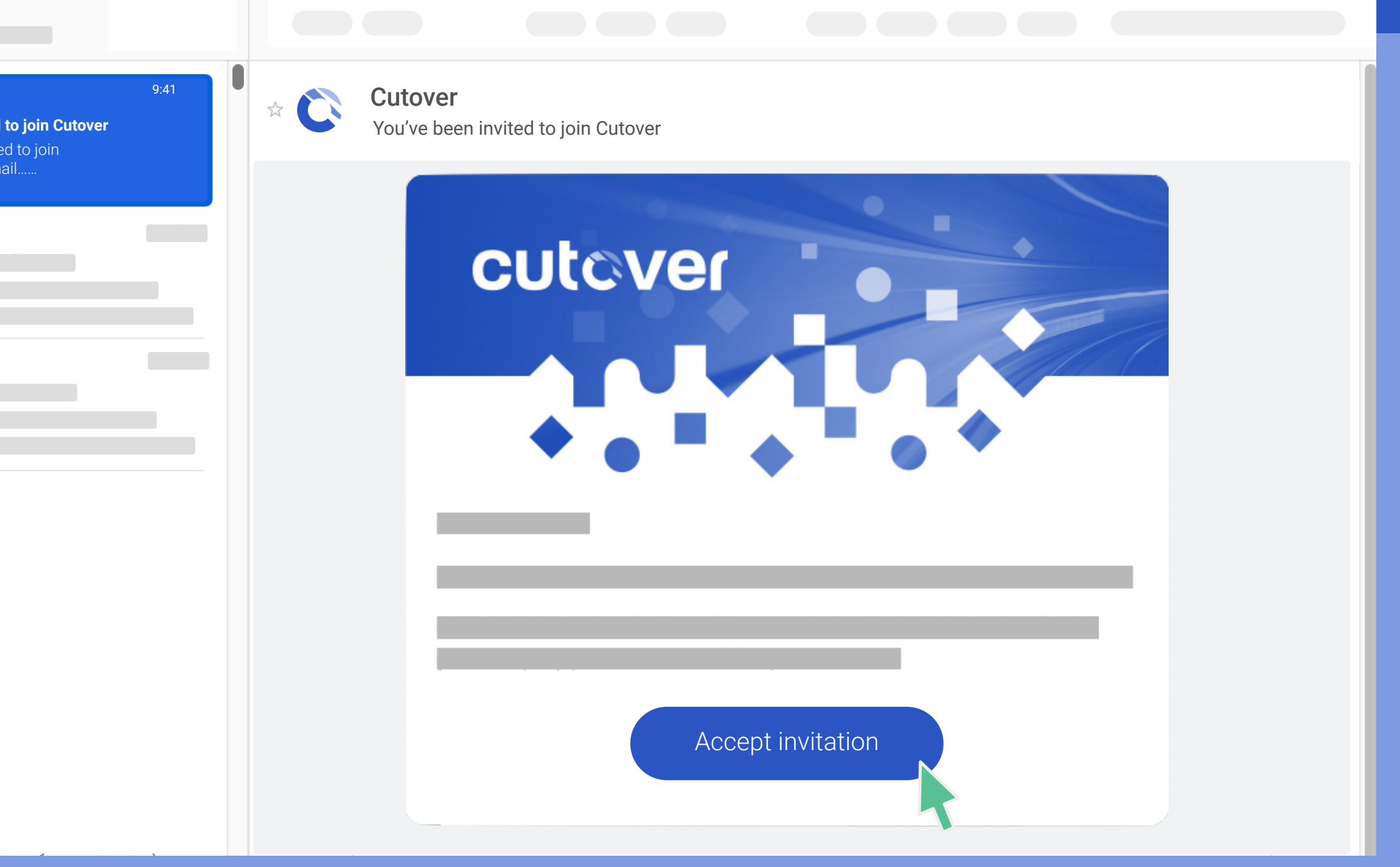

You should have received an email from Cutover with a link to register. If you have not received anything please check your inbox or speak to your administrator.

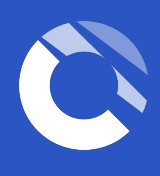

## Homepage Overview

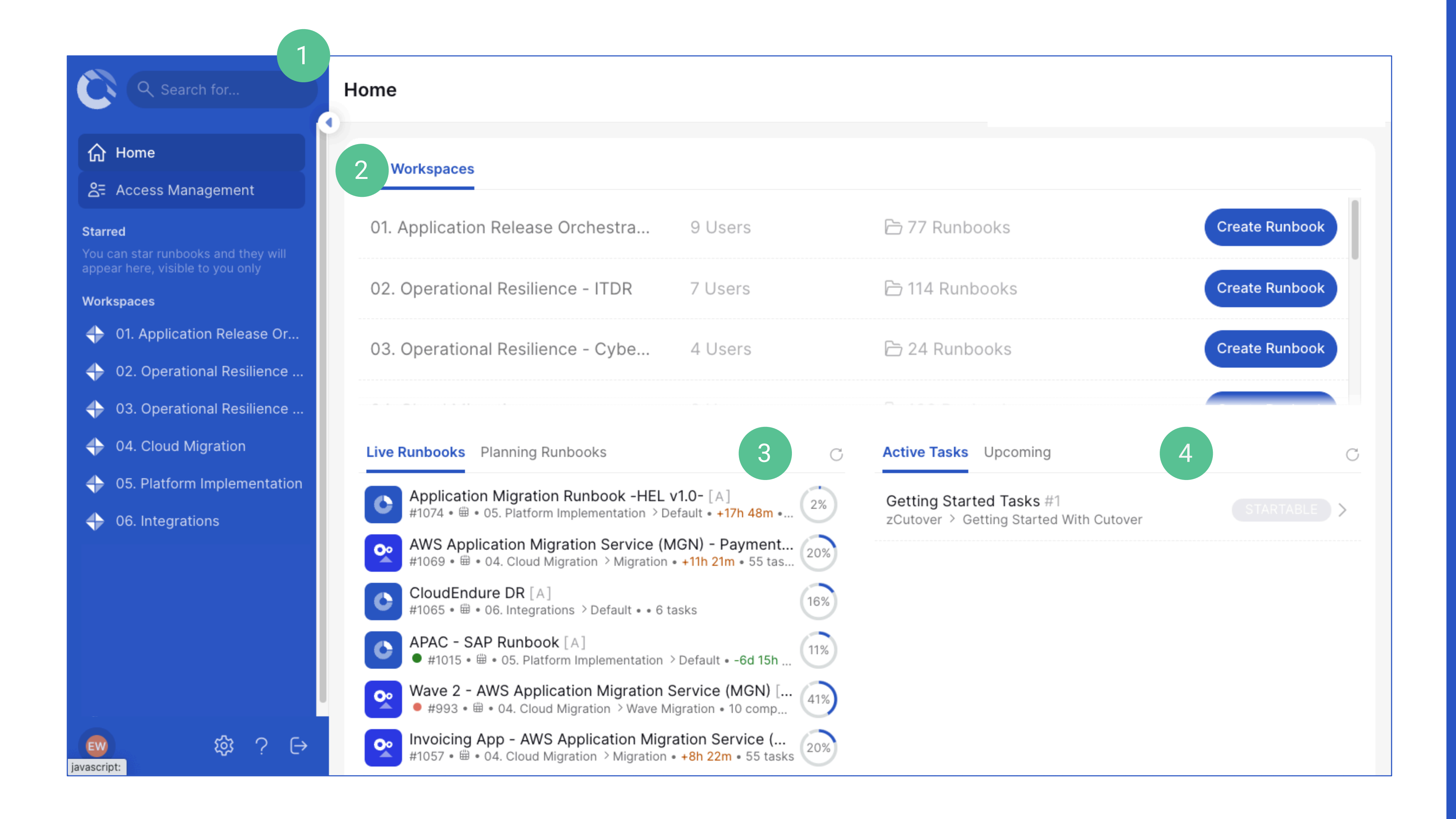

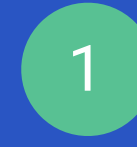

Navigation bar see next page for further information.

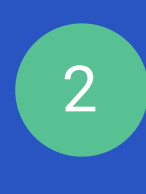

Workspaces you are a member of and where you will find all the runbooks you have access to.

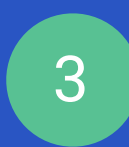

Live and Planning runbooks provide information regarding any live and upcoming runbooks you are associated with.

4

Active and upcoming tasks provides information regarding any tasks you are assigned to within any runbooks.

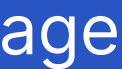

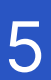

### Navigation Bar

| Q Search for                                                                              | Global Search Bar allows you                                   |
|-------------------------------------------------------------------------------------------|----------------------------------------------------------------|
| ☆ Home                                                                                    | <b>The Home icon</b> will return yo                            |
| 은 Access Management                                                                       | *Access Management, admi                                       |
| <b>Starred</b><br>You can star runbooks and they will<br>appear here, visible to you only | Starred runbooks section pre-                                  |
| Workspaces                                                                                | <b>Workspaces views</b> gives you views, so you can switch bet |
| O1. Application Release Orc                                                               | <b>EW</b> Your user profile displa                             |
| <ul> <li>02. Operational Resilience</li> <li>03. Cloud Migration</li> </ul>               | *The Settings icon allo                                        |
| <ul> <li>04. Platform Implementation</li> <li>05. Integrations</li> </ul>                 | The Help icon gives yo<br>and enablement video                 |
| Ew t\$\$? €>                                                                              | → Log out button                                               |

\* Depending on the role(s) you have been assigned to, you might not see the "User" or "Settings" icon

u to search for runbooks within all workspaces

ou to the home page from anywhere

inistrators can add, remove and edit users and their roles and permissions.

ovides a quick and easy access to the list of runbooks you have starred

u access to a list of all the workspaces you have access to and the saved tween workspaces on any page

ays your account information, your assigned roles and history

ows admins to edit Workspace, dashboard and runbook settings

ou access to In-App chat support and Help Centre articles, including training os and guides.

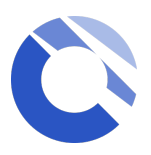

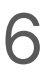

### User Management (for Workspace managers and Global user admin)

To invite new users, select the **Access management** button on the left hand side, then click on the + button on the bottom right.

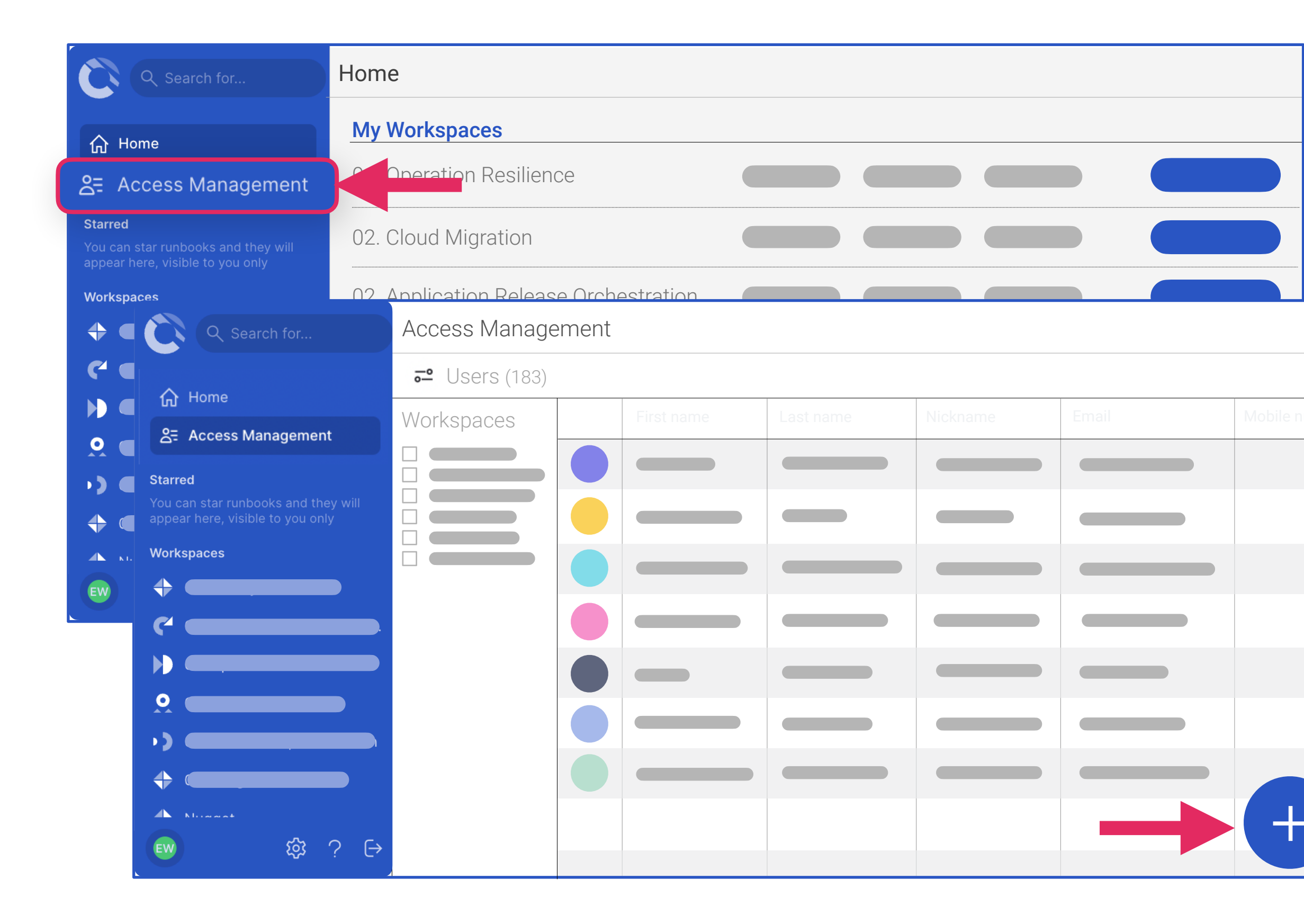

Once the + is selected, a pop up will present two options:

- **individual users** to manually add a name and email
- **bulk upload** via CSV. (Upload a CSV file containing the column headers first\_name, last\_name and email.)

| first_name | last_name | email |
|------------|-----------|-------|
|            |           |       |

Next you will need to assign user roles and workspace permissions. There is also a check box option to send an invitation via email with an optional custom message attached.

| New User                      | New User                                                                               |
|-------------------------------|----------------------------------------------------------------------------------------|
| Individual user O Bulk upload | Add new users                                                                          |
|                               | 🔿 Individual user 💿 Bulk upload                                                        |
| First name * Last name *      |                                                                                        |
| Email (username) *            | Please upload a CSV file containing the column headers first_name last_name and email. |
| Roles                         | Choose file No file chosen                                                             |
| 🔲 Global user admin           | ?                                                                                      |
| Global stakeholder            | ?                                                                                      |
| Workspace manager             | To update or edit any existing                                                         |
| Workspace stakeholder         |                                                                                        |
| Workspace runbook creator     | user details, simply click on tr                                                       |
| Workspace member              | <sup>?</sup> name of the user. The Edit                                                |
| Centralized team manager      |                                                                                        |
| Notification Settings         | panel will appear on the right                                                         |
| Send invitation?              | hand side. Click 'Save' to save                                                        |
| Custom message                | any changes                                                                            |
| Ø CANCEL                      | + CREATE                                                                               |

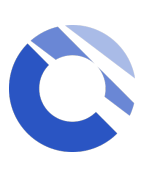

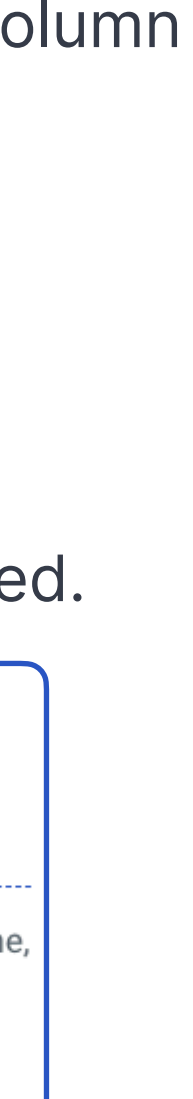

1e

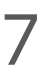

### Workspace Overview

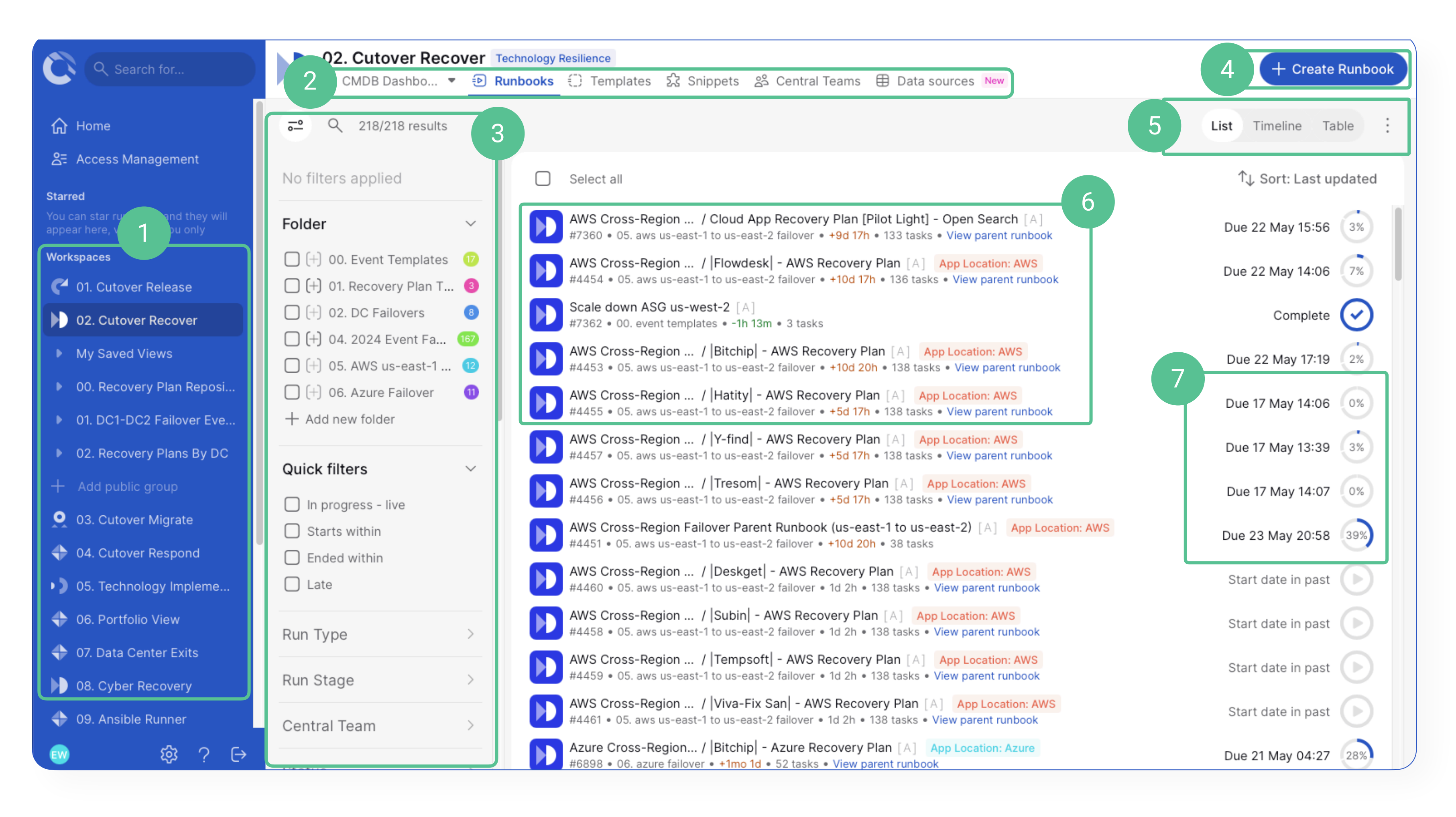

### 1. Workspace menu and Saved views:

Quick access to see all runbooks, templates and any personal or public saved filters

#### 2. Workspace Section :

Multi-runbook dashboard Runbooks Templates Snippets **Central Teams** Data sources view

#### 3. Filters, Folder and Search :

Sticky Filters **Applied Filters** Folders & other filter options

- 4. Create Runbook
- 5. Runbook Views & More Options
- 6. Runbook type (icon), name, ID and other runbook details
- 7. Runbook date, time and status

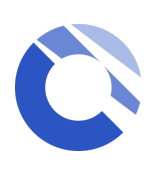

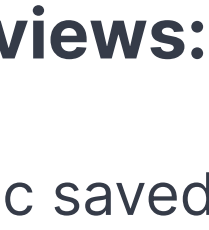

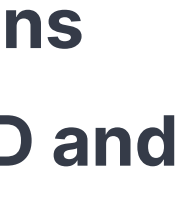

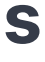

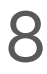

### Workspace Section

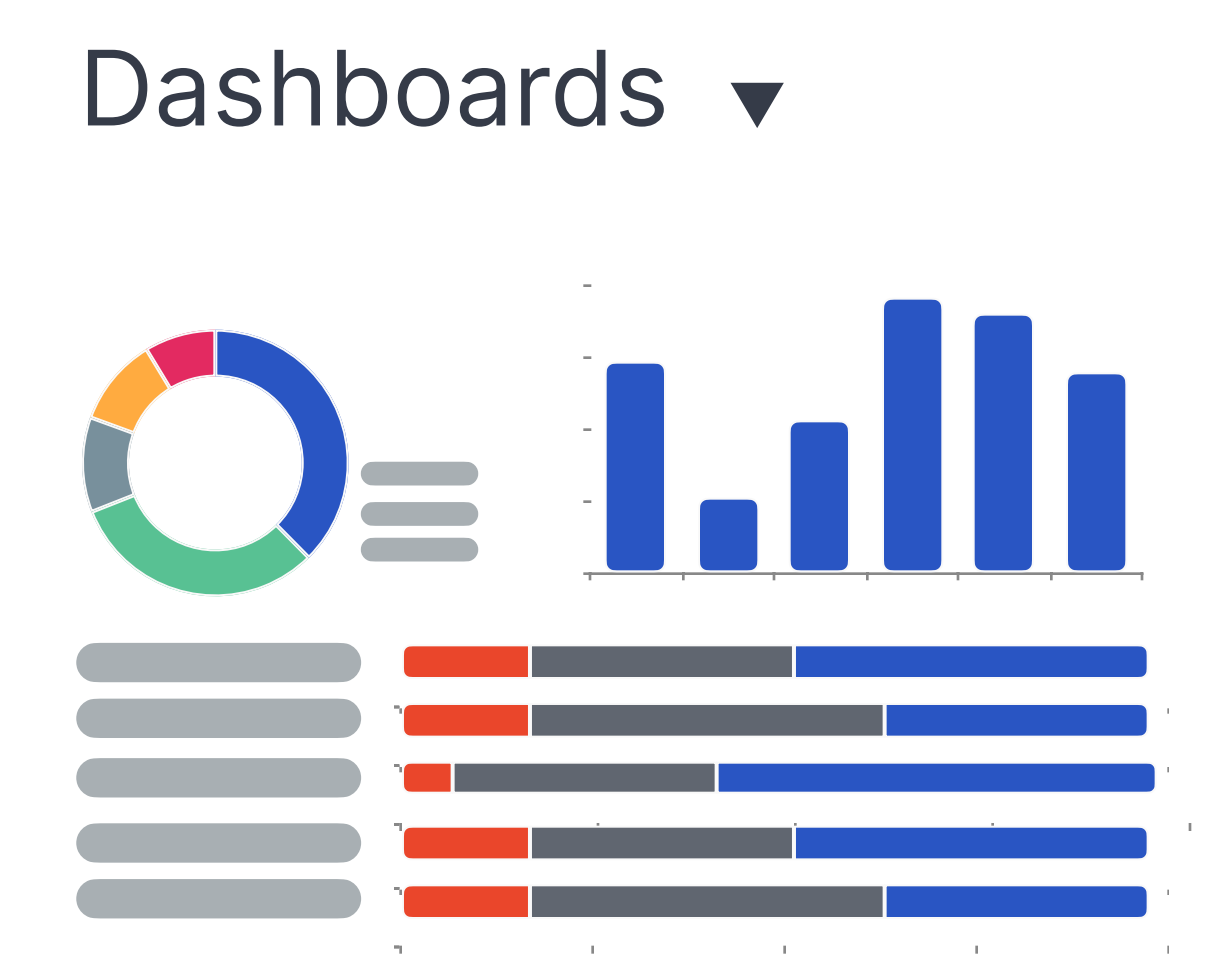

The Workspace Dashboards section (Multi-Runbook Dashboard) provides a real time status of all your runbooks in one view. It is visible to all users who have access to the Workspace.

Please also see the Multi Runbook **Dashboard** page for more information. Runbooks

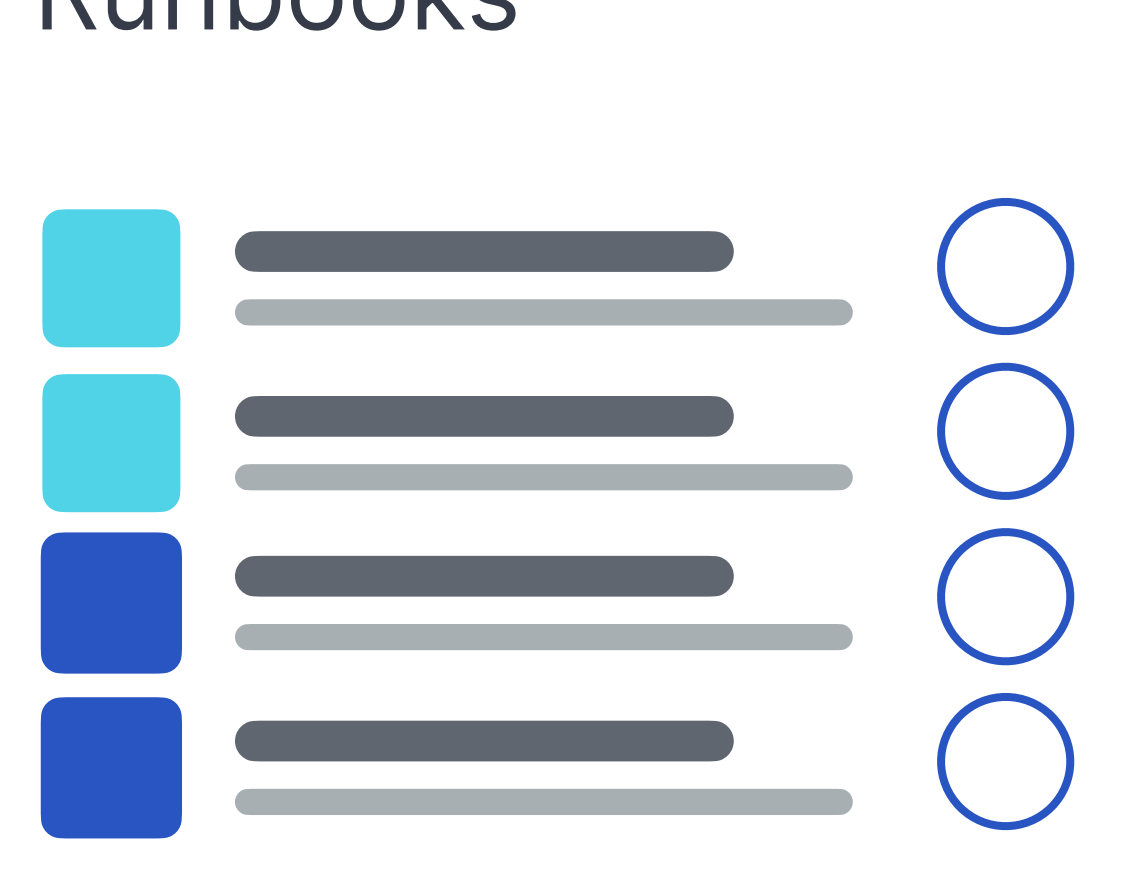

Runbooks will display a list of runbooks you have access to. This is the default view when you first land in the workspace. You can change the way you view the list of runbooks using the "runbook views" section.

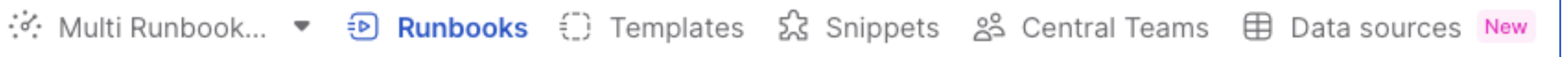

#### Templates

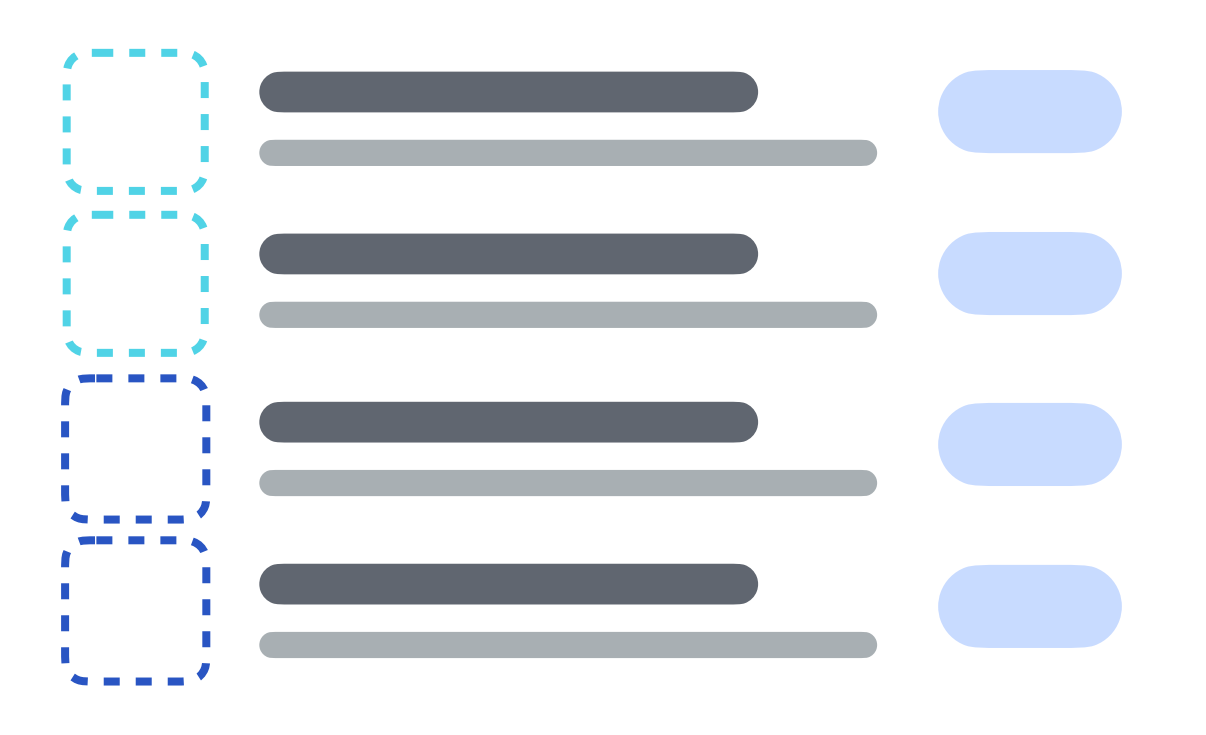

Templates section will display a list of templates you have access to and allows runbooks creation directly from the template. The filters and folders are also available for templates.

Status (Approved, Rejected & Draft) and quick template filters are available for easy access.

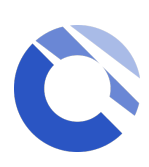

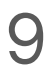

### Workspace Section

### Snippets

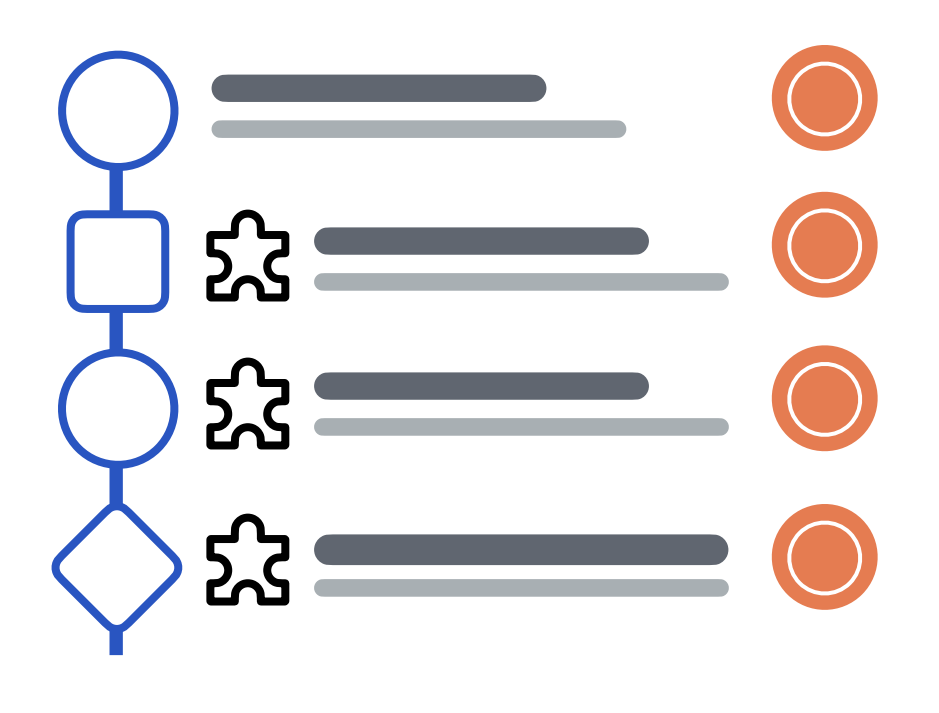

Snippets are a predefined set of repeatable tasks created and approved by workspace runbook creators that can be easily appended anywhere into existing runbooks by Runbook admins.

Please see the <u>Snippets</u> page for more information.

Central Teams

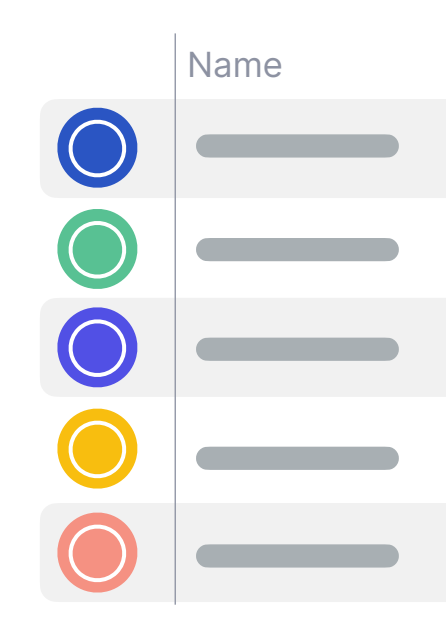

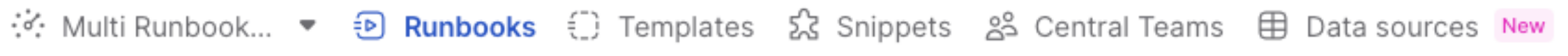

| Members count | Last updated |
|---------------|--------------|
|               |              |
|               |              |
|               |              |
|               |              |
|               |              |

- Central Teams allows admins to create and manage the central teams in the workspace, so Runbook admins can link the central teams to runbooks for fast and efficient runbook user management For more information on central
- teams, go to the next page.

#### Data sources

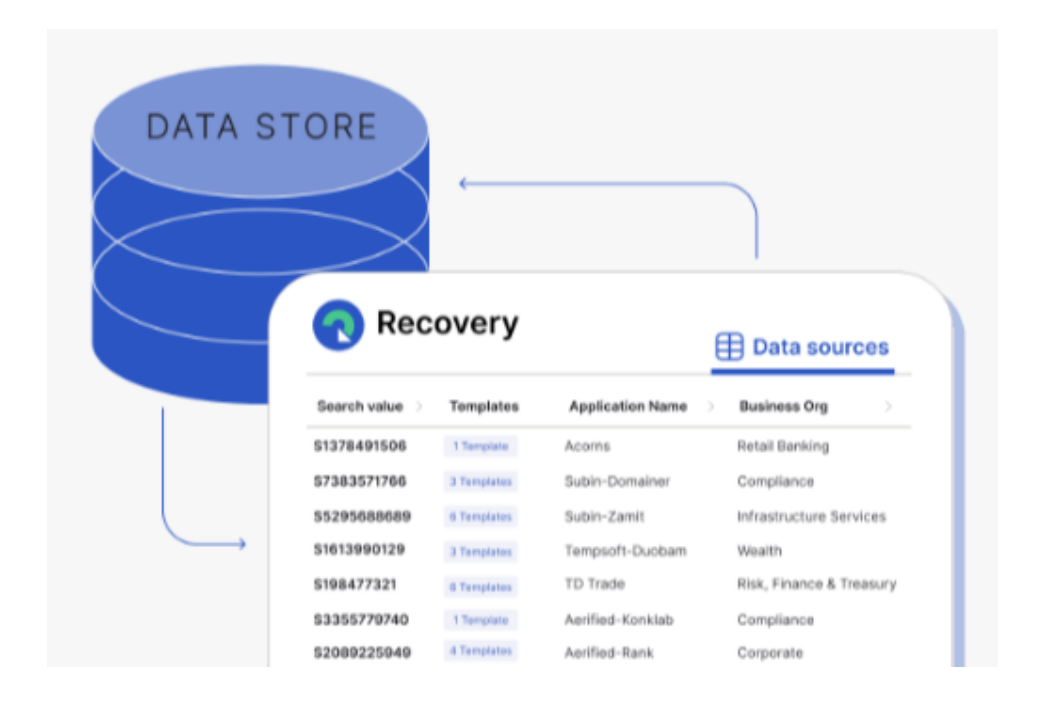

The Cutover data sources view offers a real-time overview of your recovery, migration, or release plans. By utilising your CMDB data, it identifies applications and services linked to associated Cutover templates whilst providing detailed application insights.

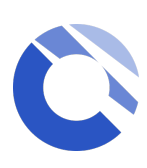

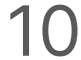

### **Central Teams** (for Workspace manager and Centralized team manager)

Centralised teams are managed and created at a Workspace level by users with **Workspace manager** and **Centralized team manager** permissions.

These are pre-defined teams with default users which can be link to runbooks by Runbook admins without having to create the team each time. When the central team is updated, all runbook containing the linked Central team will automatically be updated with the changes.

To create a new Central team, select the + button at the bottom right, choose either to create:

- Individual team manually
- Bulk upload via CSV

Make sure the members you are adding to the central team have the right permission to the workspace.

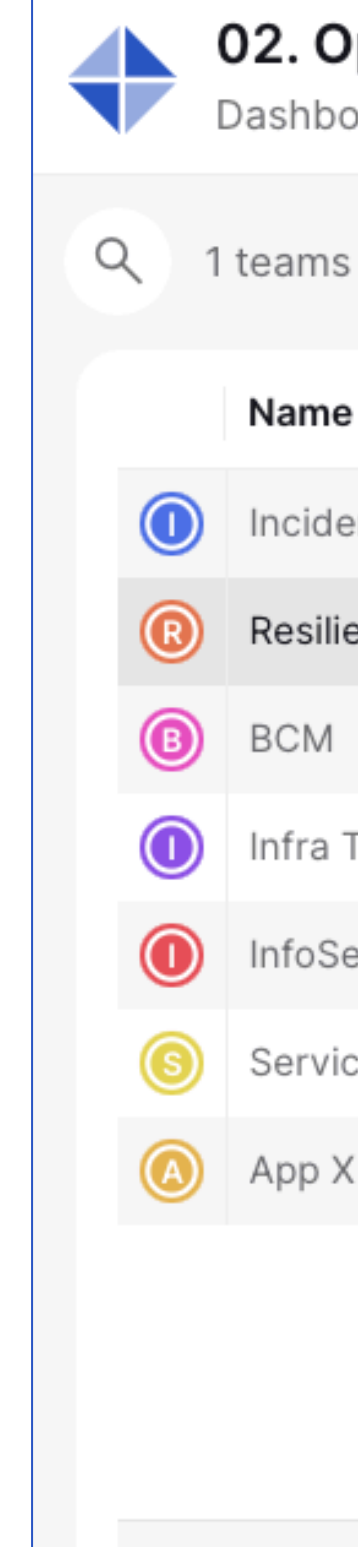

#### 02. Operational Resilience - ITDR

Dashboards - Runbooks Central Teams

| Name                | Members count | Last updated  |
|---------------------|---------------|---------------|
| ncident Team        | 1             | Mar 24, 2022  |
| Resilience Managers |               |               |
| BCM                 | 5             | Mar 20, 2022  |
| nfra Team           | 7             | July 25, 2022 |
| nfoSec              | 4             | June 15, 2022 |
| Service Owners      | 20            | May 22, 2022  |
| App X Team          | 8             | Jan 10, 2022  |

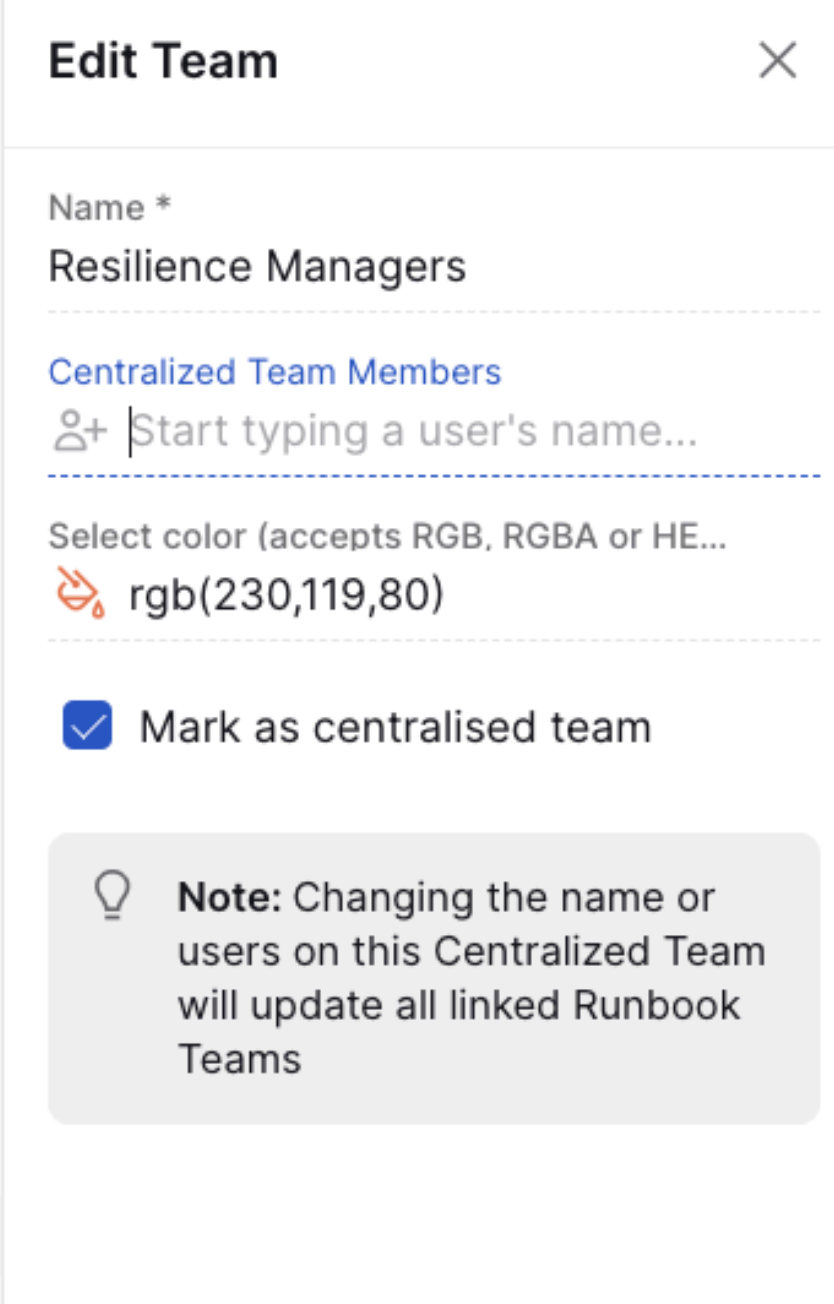

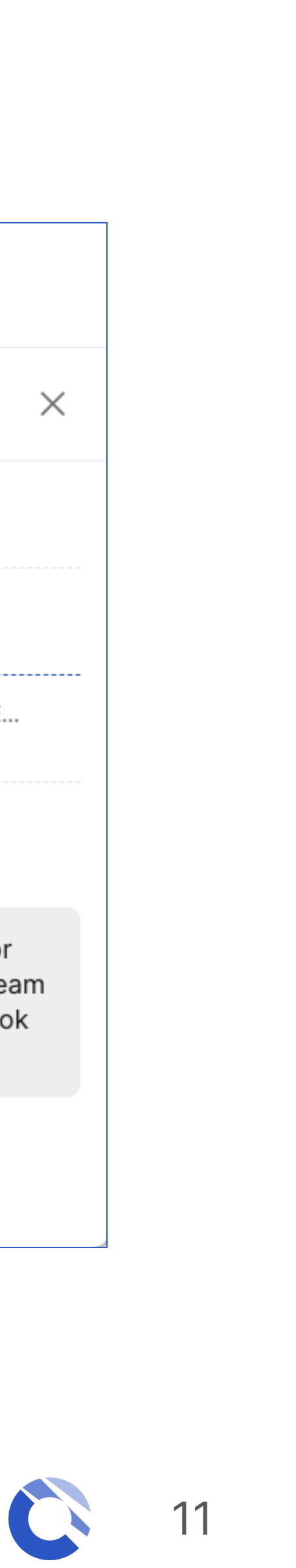

### Workspace Views

List

#### List

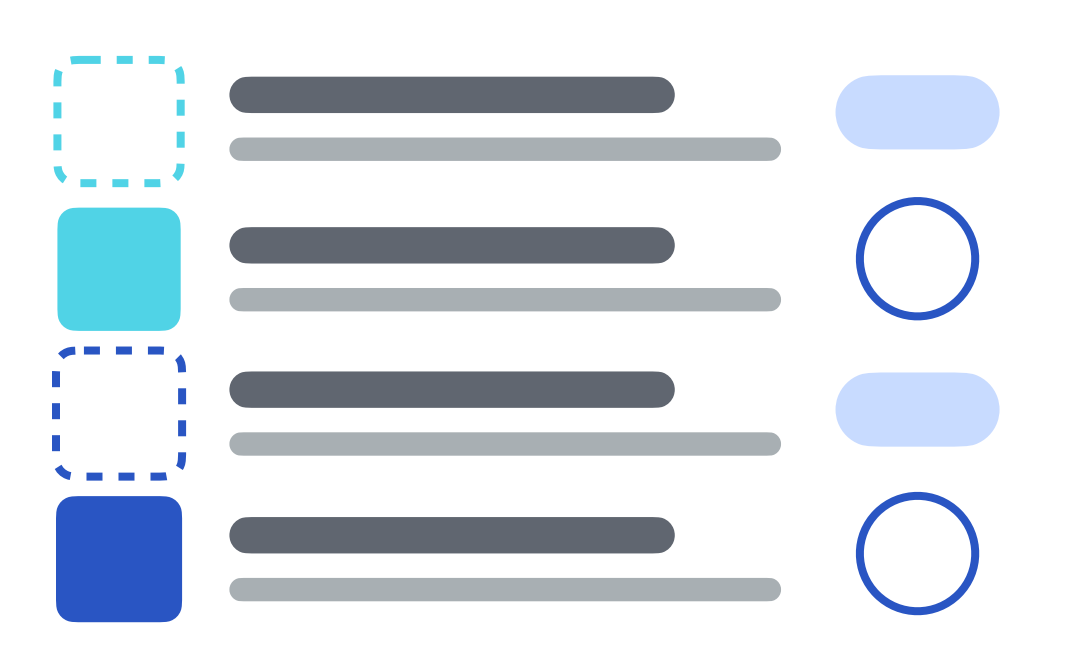

The Runbook List icon provides a list of runbooks you have access to within the Workspace. Clicking on this icon will show the runbook details such as runbook ID, runbook duration, and runbook status.

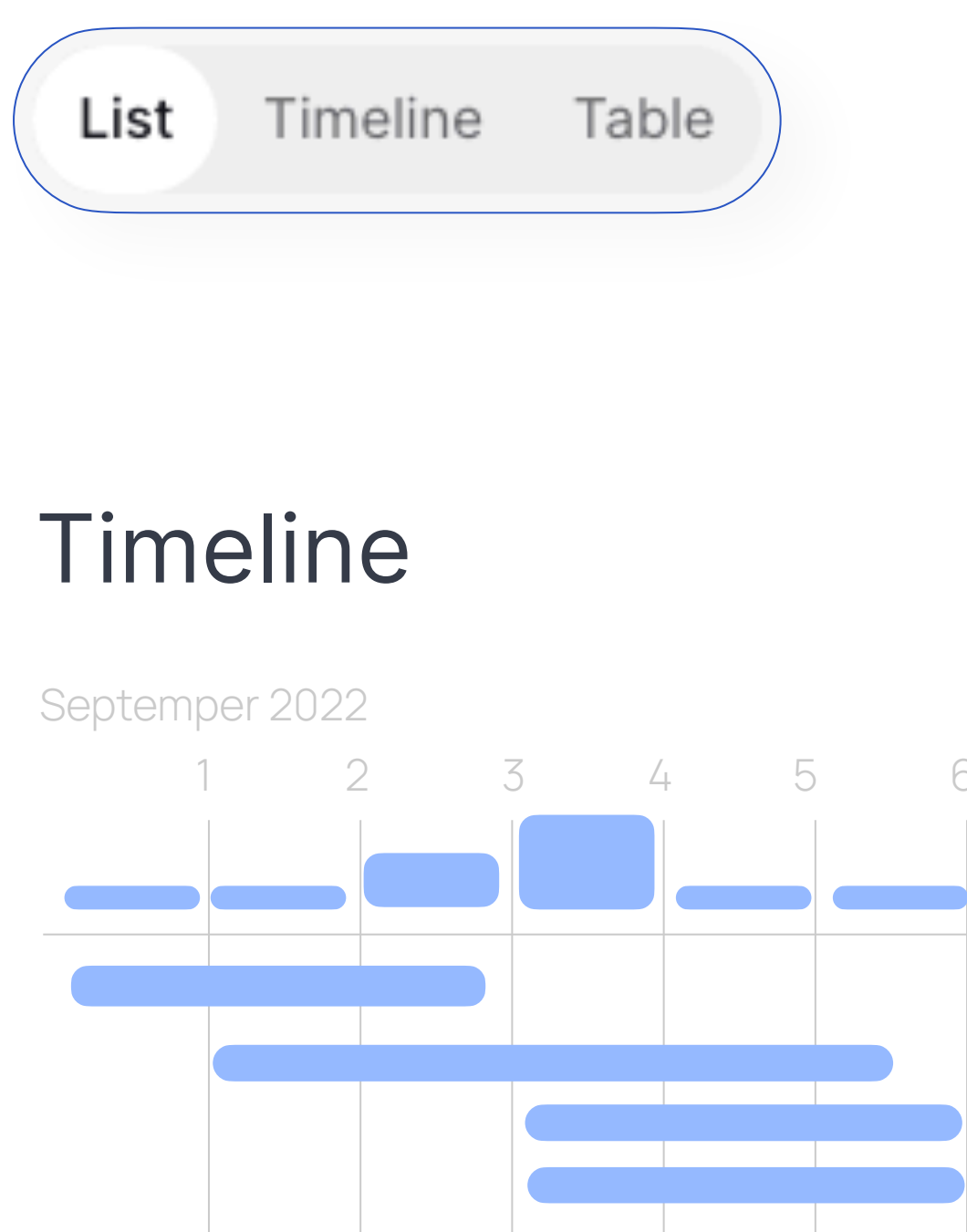

The Runbook Timeline is a calendar view of your scheduled runbooks, which allows you to visualize, plan and rehearse runbooks efficiently. Timeline will automatically reflect any scheduled date and time changes to your runbooks. \*Timeline is not available for templates.

### Table

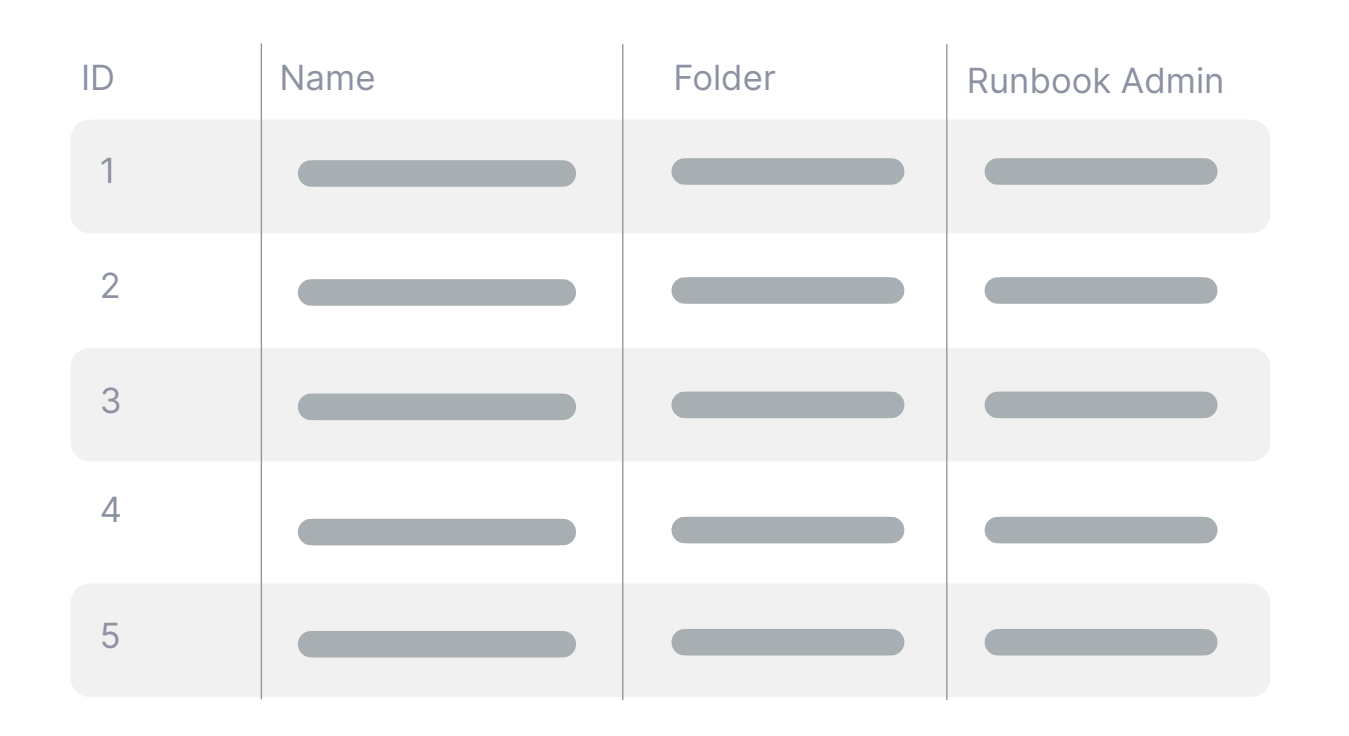

The Table view provides you with a with a set of runbook details. Some column headers will have an arrow icon next to the name which allows you to sort the table in an ascending or descending order.

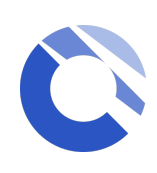

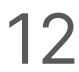

### Folders and Filters

### Se Filters

Locate a specific runbook or runbooks using filters. In your workspace view, click the filter icon. Filter results by folder, run type, runbook type, and more.

You can see all your current applied filters in the "**Applied filters**" section at the top of the filter list. Remove individual filters quickly or clear all with one click.

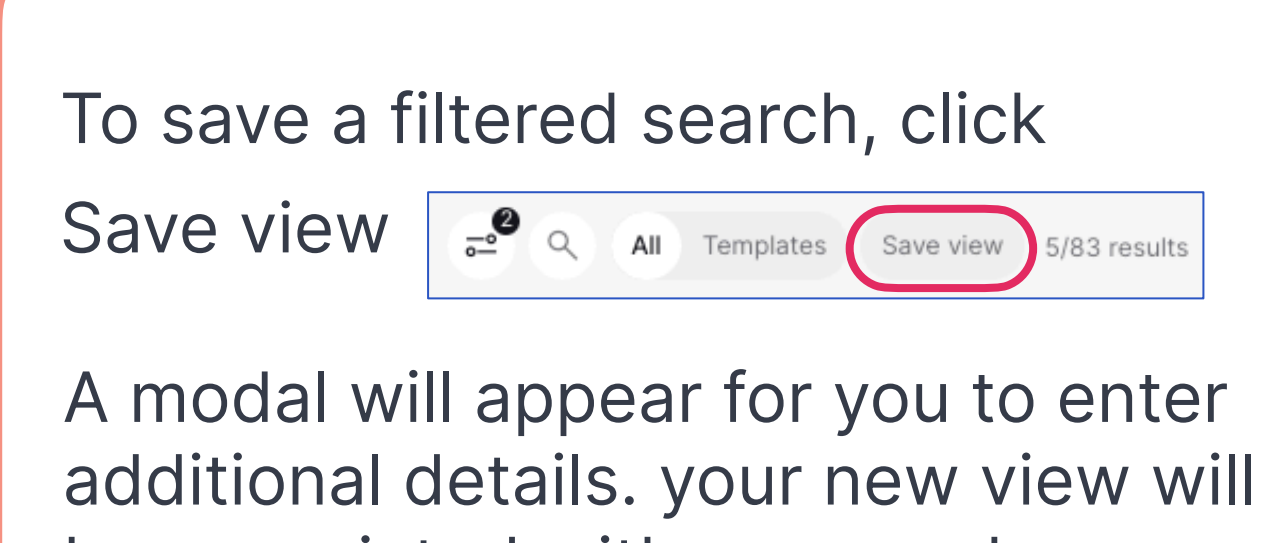

be associated with your workspace under **My Saved Views** in the navigation bar on the left.

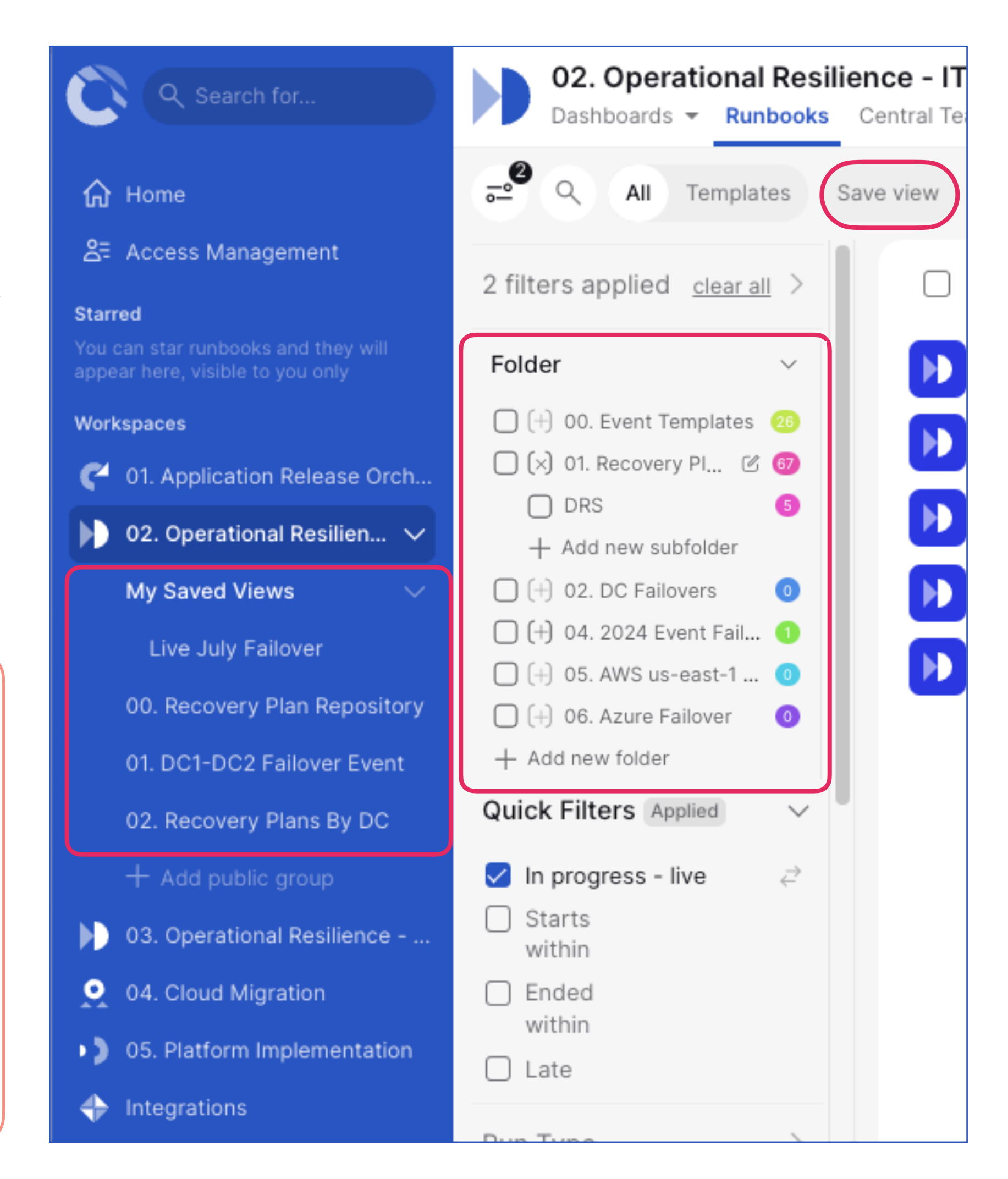

#### September Subfolders

**Workspace managers** can organize runbooks in your workspace into meaningful collections.

You will find the Folder section in the workspace filter panel.

**If you are a workspace manager**, you can create new folders by using the **"+ Add new folder"** at the bottom of the folder section.

#### Type in the name of the folder you want to create and press the enter key on your keyboard to confirm.

To edit the folder, hover on top of the folder name and you should see the "Edit" icon on the right hand side.

**Click the [+] to create a Subfolder** and "+ Add new subfolder" to create additional subfolders.

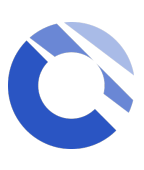

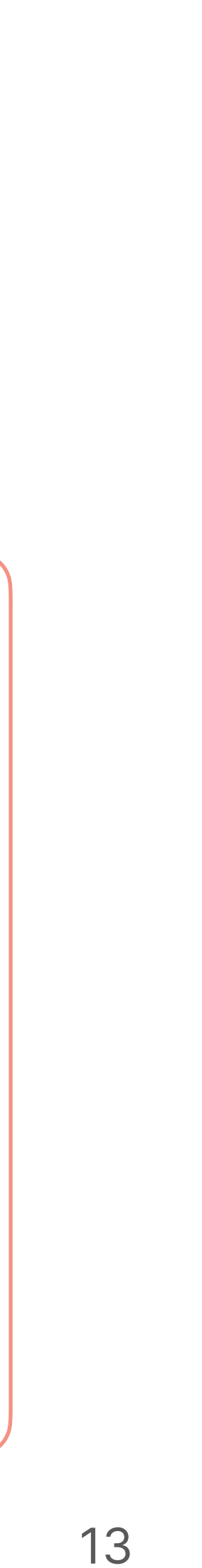

### Runbook Overview

| ਦਾ ੨ My tasks 41/                                                                                             | 41 tasks | <ul> <li>Tasks Audit lo</li> </ul> | g                                                  |
|----------------------------------------------------------------------------------------------------|----------|------------------------------------|----------------------------------------------------|
| No filters applied                                                                                            |          | Select all                         | + Create task                                      |
| Stream                                                                                                    | $\sim$   | 23 Aug 21:00                       | 4 #1  Lotlux  T0 START - Start Prep for Failover   |
| ○ (+) 01. T0 - Prep For Fai                                                                                   | . 9      |                                    | Lotlux Inform stakeholders application failed      |
| $\bigcirc$ $\bigcirc$ $\bigcirc$ $\bigcirc$ $\bigcirc$ $\bigcirc$ $\bigcirc$ $\bigcirc$ $\bigcirc$ $\bigcirc$ | 4        |                                    |                                                    |
| U (+) 03. T2 - Application                                                                                    | 7        |                                    | #3  Lotlux  Check DB Connections                   |
| □ (+) 04. T3 - App and Bu                                                                                     | . 7      |                                    | #4  Lotlux  Check DR Database                      |
| □ (+) 05. T4 - Revert to P                                                                                    | 12       |                                    | 1                                                  |
| (+) Primary Stream                                                                                            | 0        |                                    | #5  Lotlux  Regional Continue to nex               |
| _                                                                                                    |          | 21:10                              | #6  Lotlux  Confirm Application ready for shutdown |
| Quick filters                                                                                                 | $\sim$   |                                    | 柼 🏟 #7  Lotlux  Shutdown Application Services      |
| Critical path                                                                                                 |          | 21:15                              | 🖒 🏟 #8  Lotlux  Shutdown Application UI            |
| Milestones                                                                                                    |          | 21:18                              | #9  Lotlux  T0 COMPLETE - Prep for Failover Com    |
| Team                                                                                                    | >        |                                    | #10  Lotlux  T1 START - Start Infra Failover       |

\* Depending on the role(s) you have been assigned to, some icons or features might not be available to you

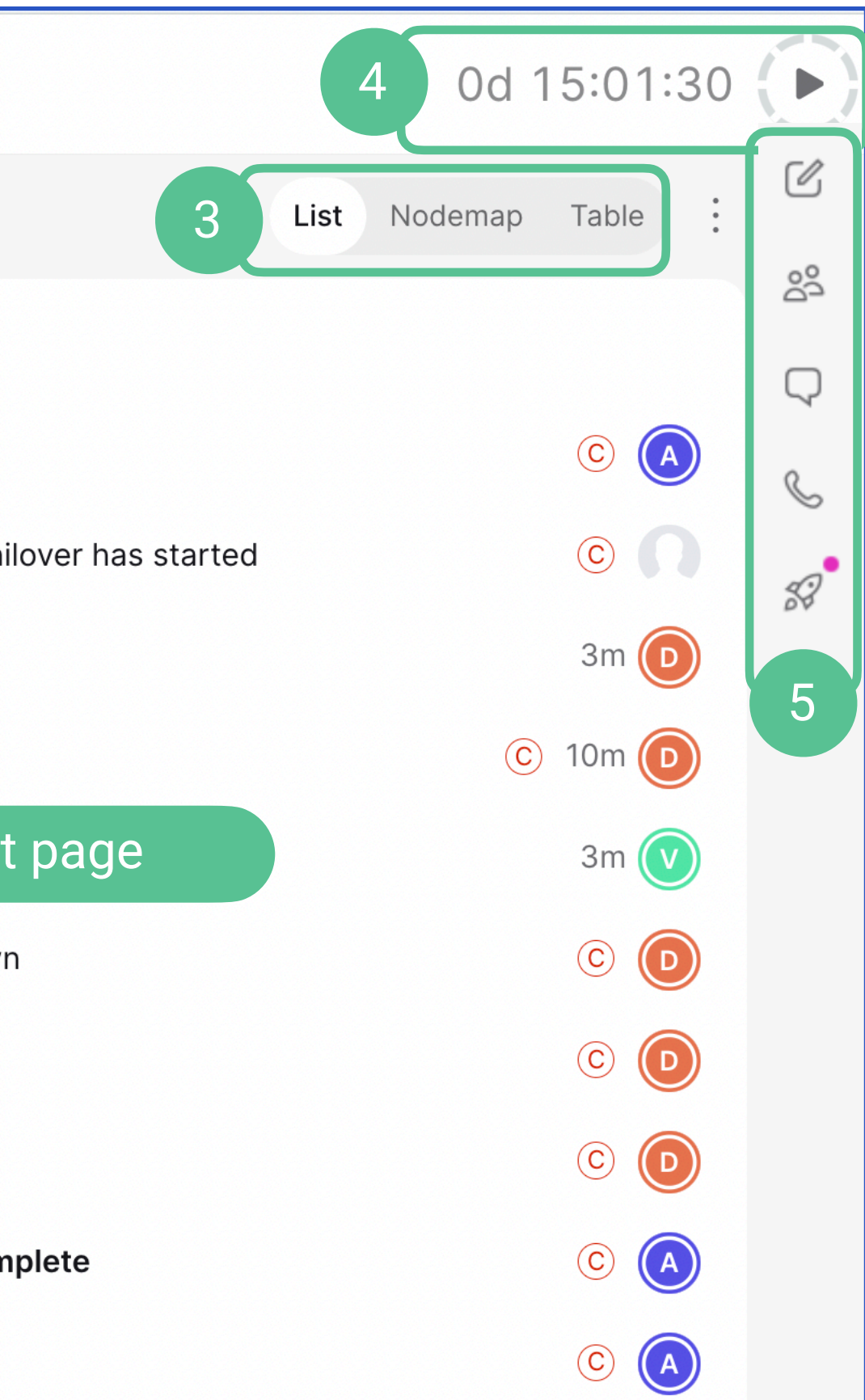

#### 1. Runbook name and details:

Runbook settings (duplicate, merge, task import from CSV...etc)

Star runbook, starred runbook will appear on the navigation bar on the left hand side for quick access.

#### 2. Stream and runbook filters

#### 3. Task views

4. Runbook duration & Runbook State

In planning mode, this timing show you the expected duration of your runbook. In live or rehearsal, it displays the amount of time the runbooks has been running.

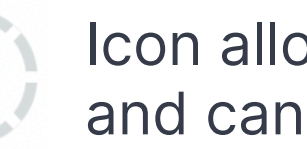

٢lx

Icon allows runbook admin start, pause and cancel for live and rehearsal runbooks.

A blank icon will show for non-runbook admin members

#### **5. From top to bottom:**

Runbook details:

- C Icon displayed for runbook admin
- (i) For Runbook members (view only)

Runbook teams

Comments

Adhoc comms (only visible for Runbook Admin)

#### \*Cutover Al

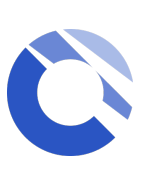

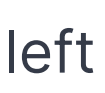

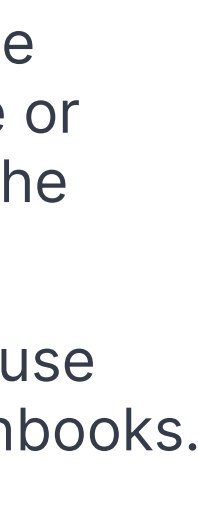

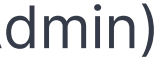

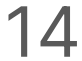

## Runbook & Task Overview

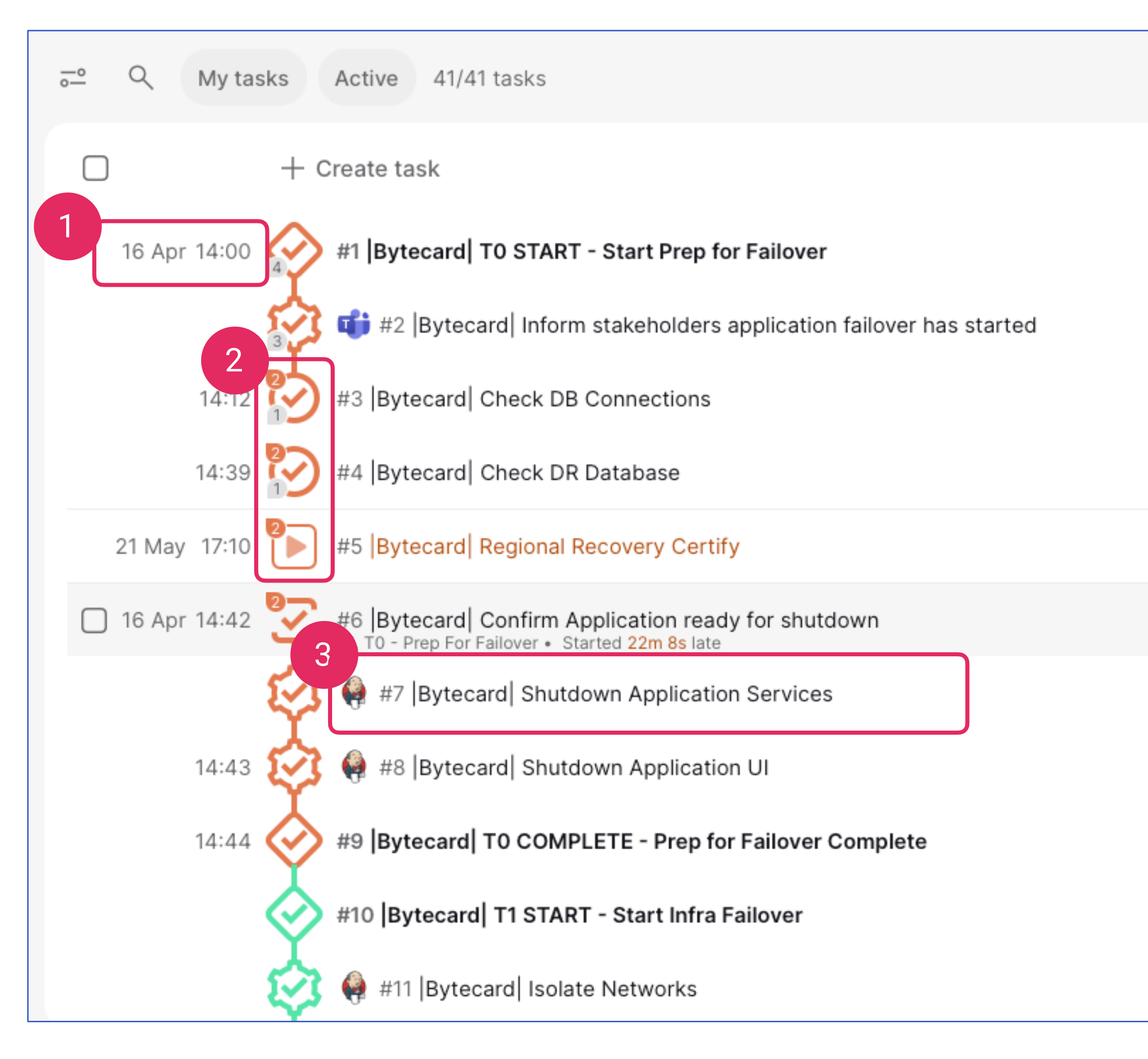

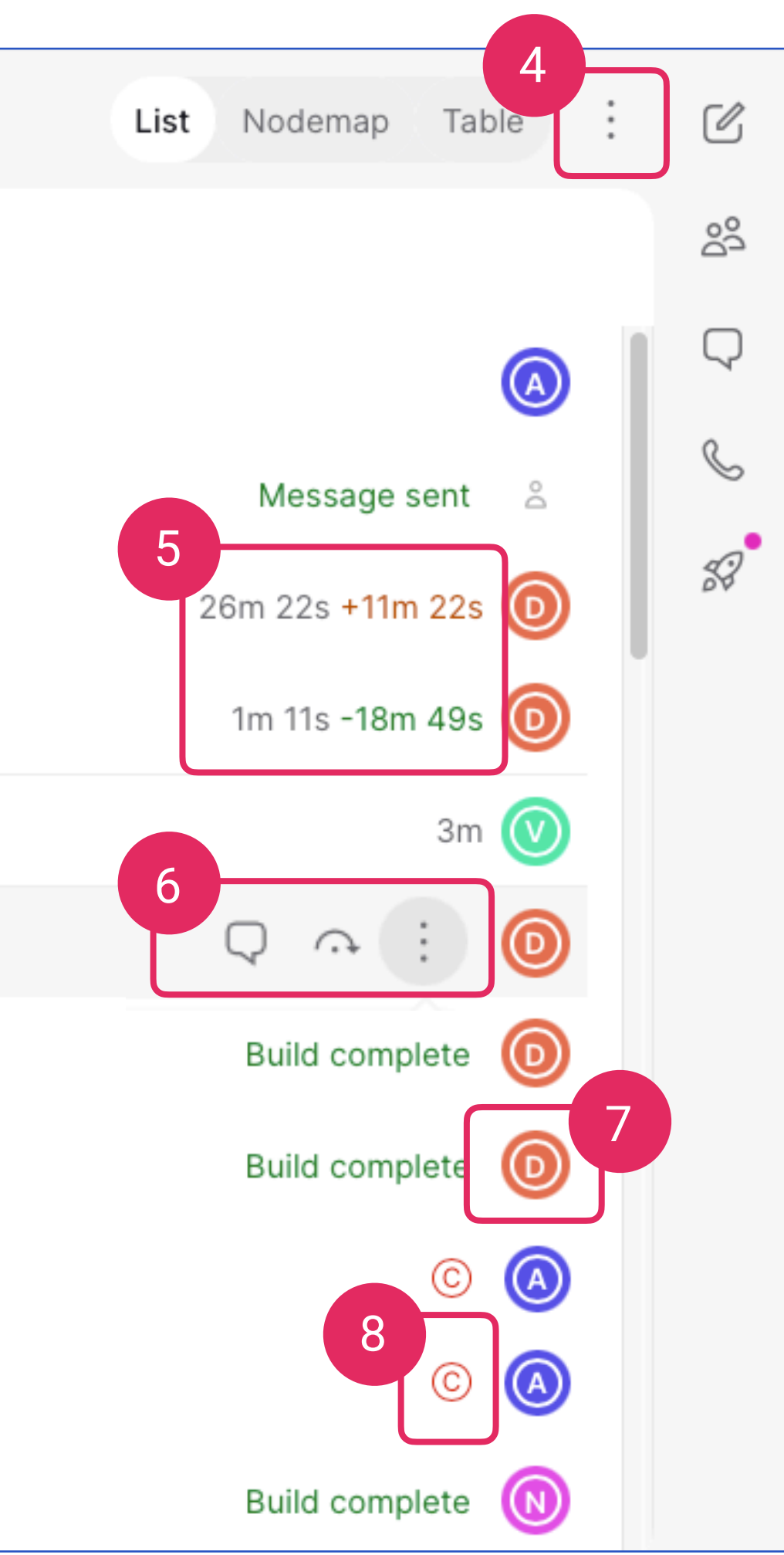

#### 1. Task start date and time

#### 2. Task icon:

Icon shape = Task type Icon colour = Assigned streams

- 3. Task ID and title (click on task name to view tasks details)
- 4. More options (task export, highlight mode)

#### 5. Task duration

6. Task Options: Only visible if when hover over the task. It includes (from left to right)

Add task comments Skip task More task option: Allows you perform additional actions such as, Delete, duplicate, add linked tasks, add snippets....and more

- 7. Assigned teams and users
- 8. Critical path (automated)

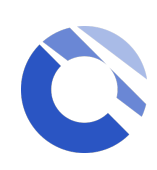

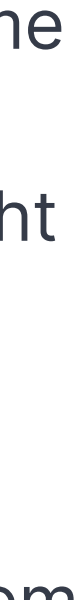

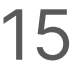

## **Runbook Section**

### Pages

| Executive summary |                |
|-------------------|----------------|
|                   |                |
| Lleoful Linke     | Punbook admins |
|                   |                |

#### The Runbook home page

provides a space within the runbook where runbook admins can publish information regarding the runbook, can contain plain text, direct links, tables and even html

#### Dashboards

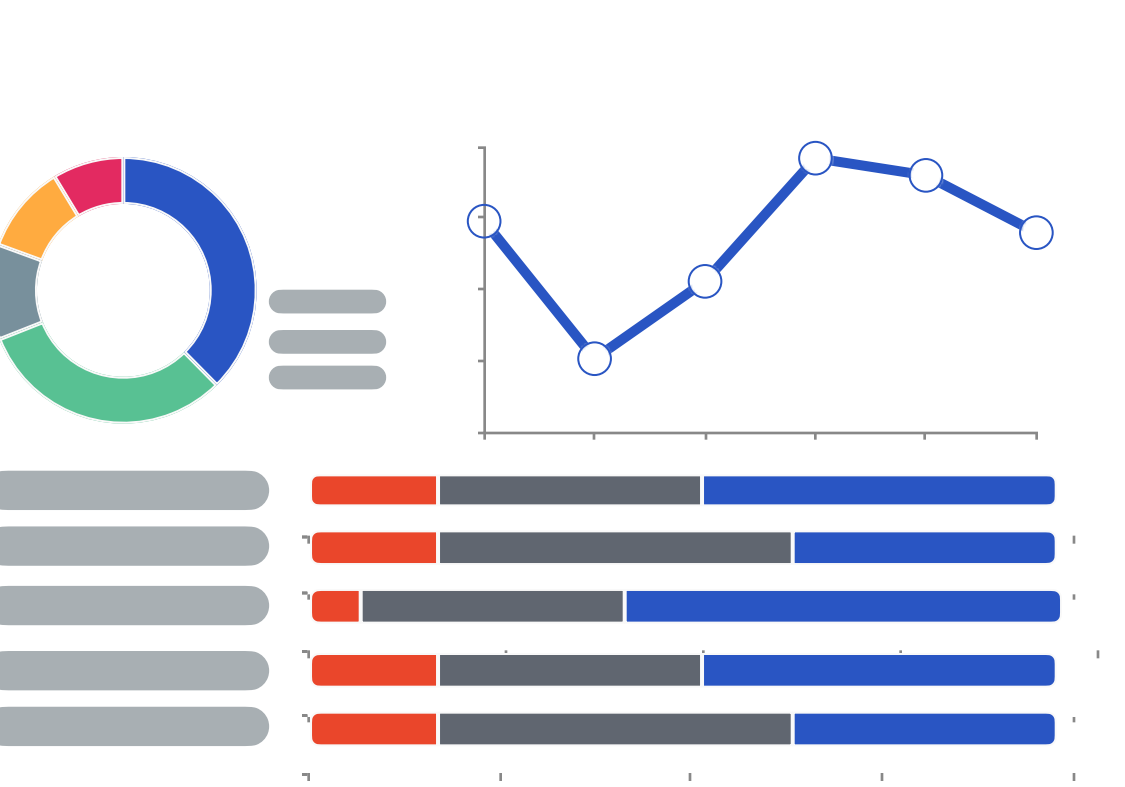

The Runbook Dashboards section (Single-Runbook Dashboard) provides a real time reporting of the runbook and is available on all runbooks. It provides information such as task status summary, completion stages and milestone tasks overview

Please also see our additional slide on Single Runbook Dashboard for more information.

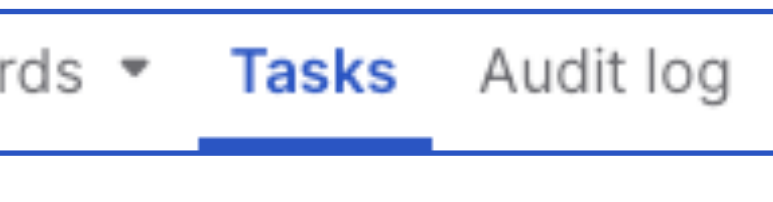

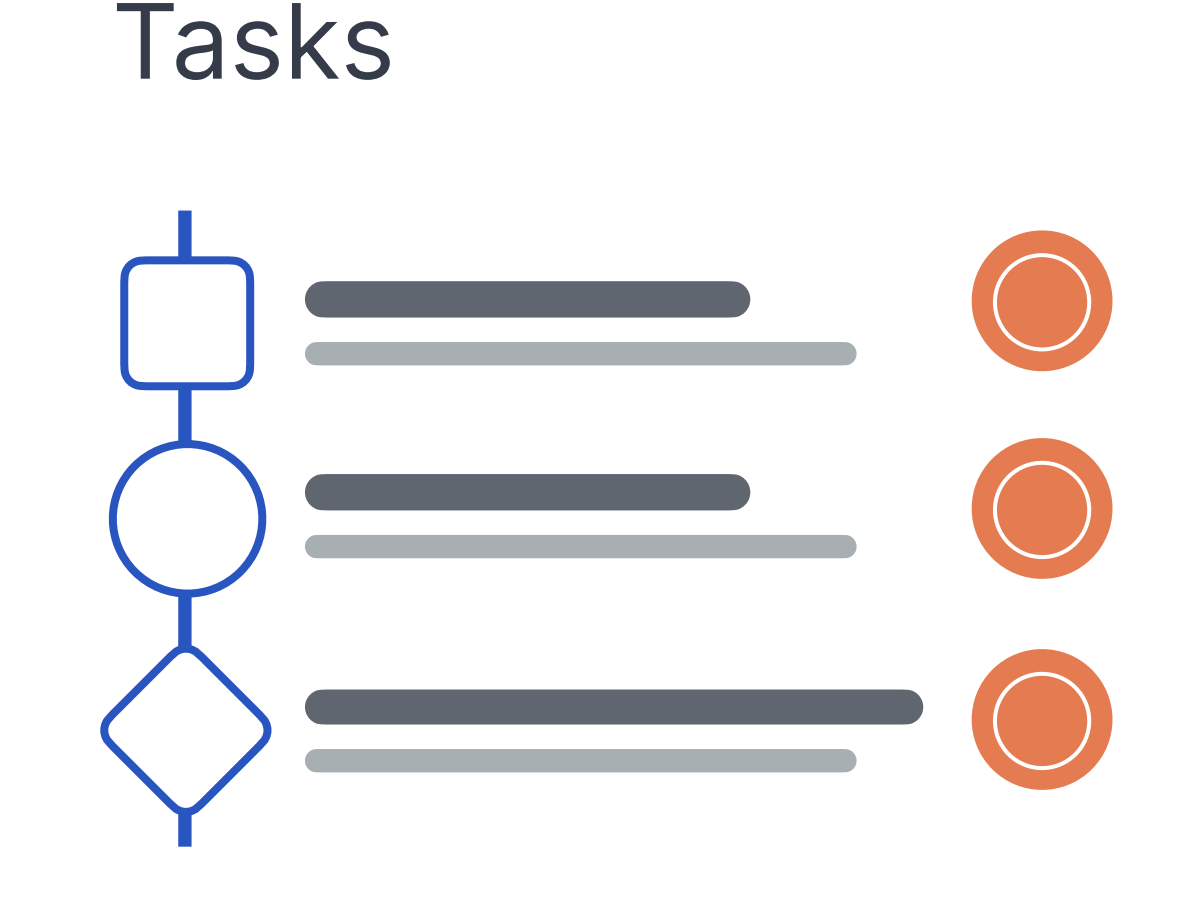

**Display a list of tasks within** the runbook. This is the default view when you first land in the workspace. You can change the way you view the list of runbooks using the "Task views" section.

### Audit log

| ē | 51 audit log entries |                                                            |  |  |  |
|---|----------------------|------------------------------------------------------------|--|--|--|
|   | Date                 | Change summary                                             |  |  |  |
|   | 7 Nov 2024 10:28     | Runbook updated                                            |  |  |  |
|   | 7 Nov 2024 10:24     | Runbook updated                                            |  |  |  |
|   | 11 Jul 2024 11:42    | Runbook updated                                            |  |  |  |
|   | 28 Jun 2024 14:50    | Runbook updated                                            |  |  |  |
|   | 1 Apr 2024 20:55     | Runbook updated                                            |  |  |  |
|   | 19 Jun 2023 15:45    | Task #T13  Bytecard  T1 COMPLETE - Infra Failover Compl    |  |  |  |
|   | 19 Jun 2023 15:45    | Task Integration update: Build status (#T12  Bytecard  DNS |  |  |  |
|   | 19 Jun 2023 15:45    | Task Integration update: Build status (#T12  Bytecard  DNS |  |  |  |
|   | 19 Jun 2023 15:45    | Task Integration update: Build status (#T12  Bytecard  DNS |  |  |  |
|   | 19 Jun 2023 15:45    | Task #T12  Bytecard  DNS Push started                      |  |  |  |

The Audit Log displays all actions and timings related to a runbook including amendments to a runbook's details, streams, teams, and changes to individual tasks.

All actions are now displayed in a single list. Use the filters or More Options (three dots) option to download the data as a CSV file or refresh.

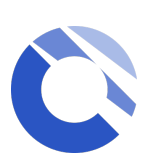

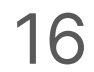

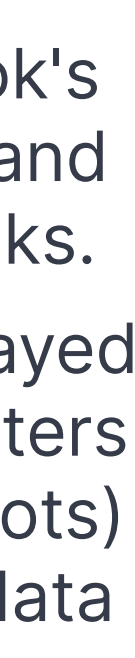

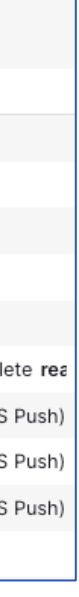

### Nodemap

**Nodemap** can be accessed via the within the Task views section on the top right.

It is a pictorial representation of your runbook and highlights the dependencies between tasks so you can see the flow of your runbook from start to finish.

This is an interactive nodemap enabling you to click on the individual nodes to bring up the task details. If you are an admin, you can edit the tasks in this view.

The orange line from top to bottom of the node map is the critical path which is automatically calculated for you.

| 🛁 Q My tasks A                                                                                                    | cti |
|----------------------------------------------------------------------------------------------------|-----|
| No filters applied                                                                                                    |     |
| Stream                                                                                                    | `   |
| <ul> <li>(+) 01. T0 - Prep For</li> <li>(+) 02. T1 - Infra Fail</li> <li>(+) 03. T2 - Applicati</li> <li>(+) 04. T3 - App and</li> <li>(+) 05. T4 - Revert to</li> <li>(+) Primary Stream</li> <li>(+) Rto</li> <li>+ Add new stream</li> </ul> |     |
| Quick filters Critical path Milestones                                                                                                    | `   |
| Team                                                                                                    | )   |
| User                                                                                                    | )   |
| Task Type                                                                                                    | )   |

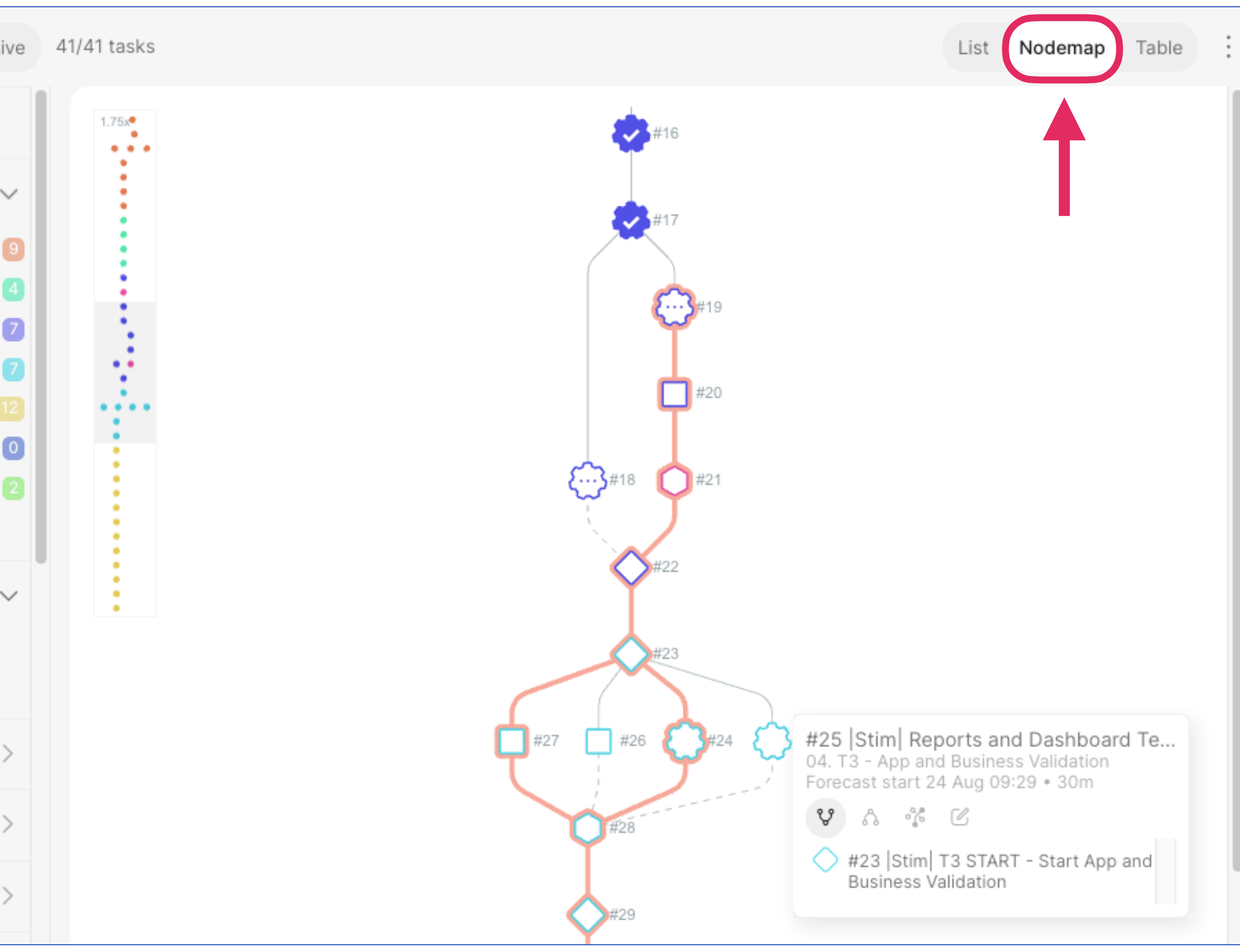

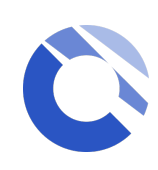

### Streams, filters and Runbook teams

| ← <b>▶</b>  Lotlu<br>Pages                                                                                                    | <b>k - Recovery Plan [Jul 22] DR Failover 🐼 🏠</b><br>Dashboards 👻 Tasks Set Timezone                                    |
|----------------------------------------------------------------------------------------------------|----------------------------------------------------------------------------------------------------|
| See A My tas                                                                                                    | s 41/41 tasks                                                                                                    |
| No filters applied                                                                                                    | Streams are a logical way of grouping filtered by selecting the check box ne                                            |
| Stream                                                                                                    | A tasks color corresponds to the strea                                                                                  |
| <ul> <li>(+) 01. T0 - Prep</li> <li>(+) 02. T1 - Infra</li> <li>(+) 03. T2 - Appl</li> <li>(+) 04. T3 - App</li> <li>(+) 05. T4 - Reve</li> <li>(+) Primary Stress</li> </ul> | For Fal 9   Failover 4   cation 7   and Bu 7   rt to P 12                                                               |
| + Add new stream                                                                                                    | 2<br>21:10<br>21:10<br>21:10<br>21:10                                                                                   |
| Quick filters          Critical path         Milestones                                                                                                    | Filters allow you to see relevant task<br>including tasks that are assigned to<br>you, your team, or tasks that are lat |
| Team                                                                                                    | > #10  Lotlux  T1                                                                                                    |

\* Depending on the role(s) you have been assigned to, some icons or features might not be available to you

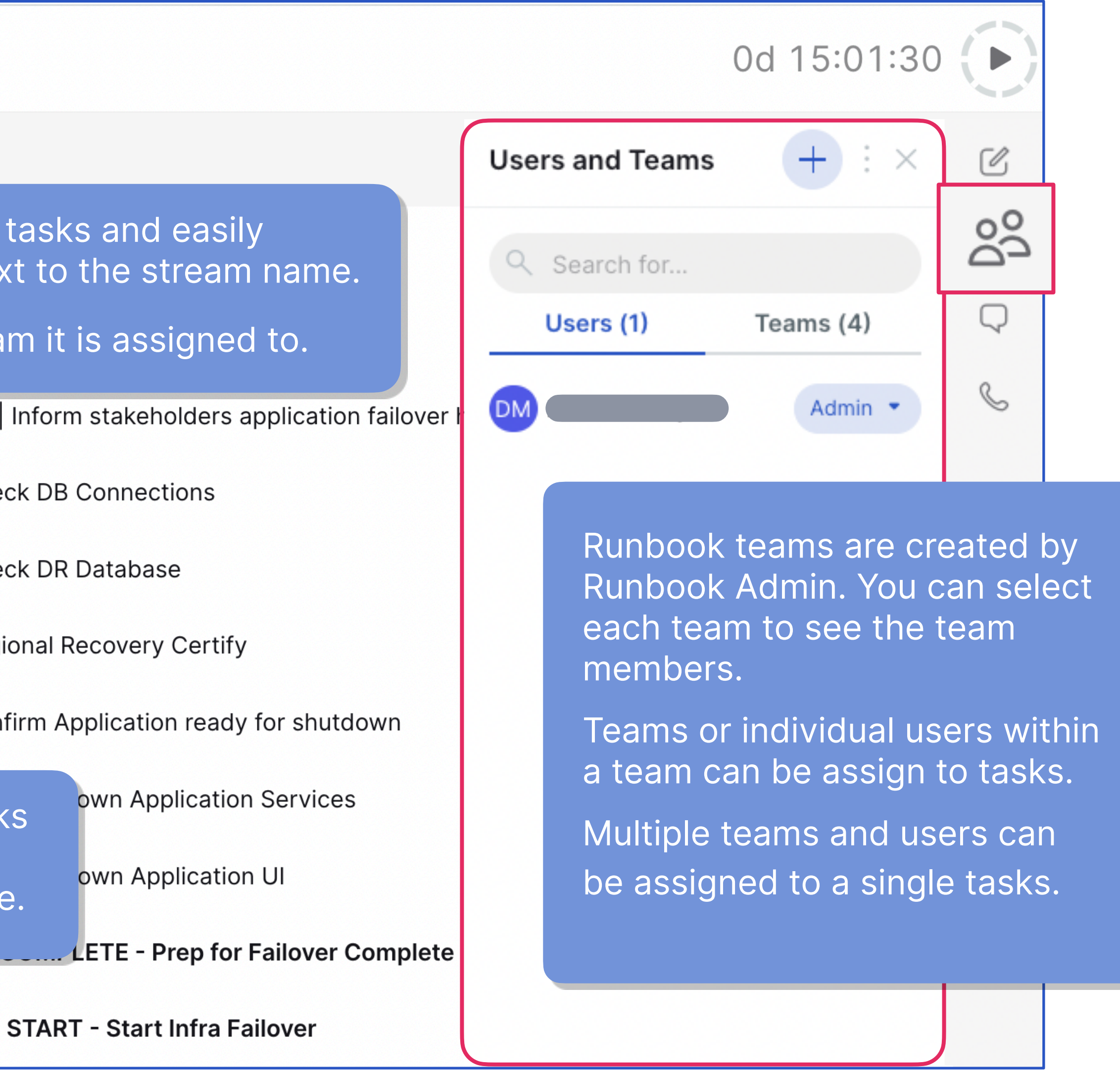

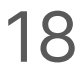

### Create Template (for Runbook Creator)

To create a template, navigate to a workspace, the the Template section and click the + Create Templates icon at the top right of the screen A non-up model will appear for you to select a

A pop up modal will appear for you to select a runbook type.

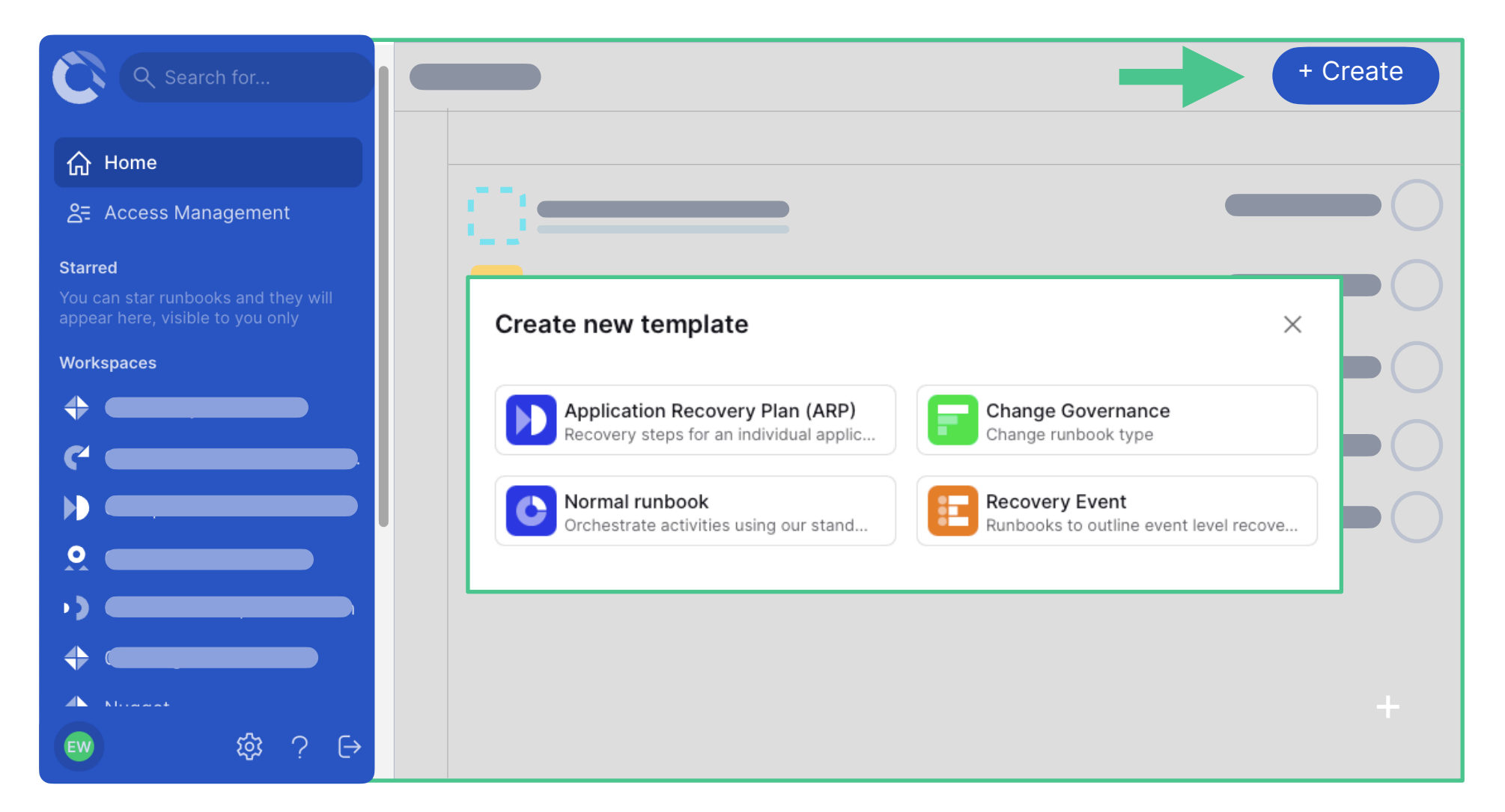

\*Please note, if you do not see the "+" icon but need to create templates, then contact your administrator to request additional permissions 02

Once a runbook type is selected there is the option to create a template from existing, or start from blank.

Fill in all necessary details like folders or custom fields information then finish by clicking "+ Create Template".

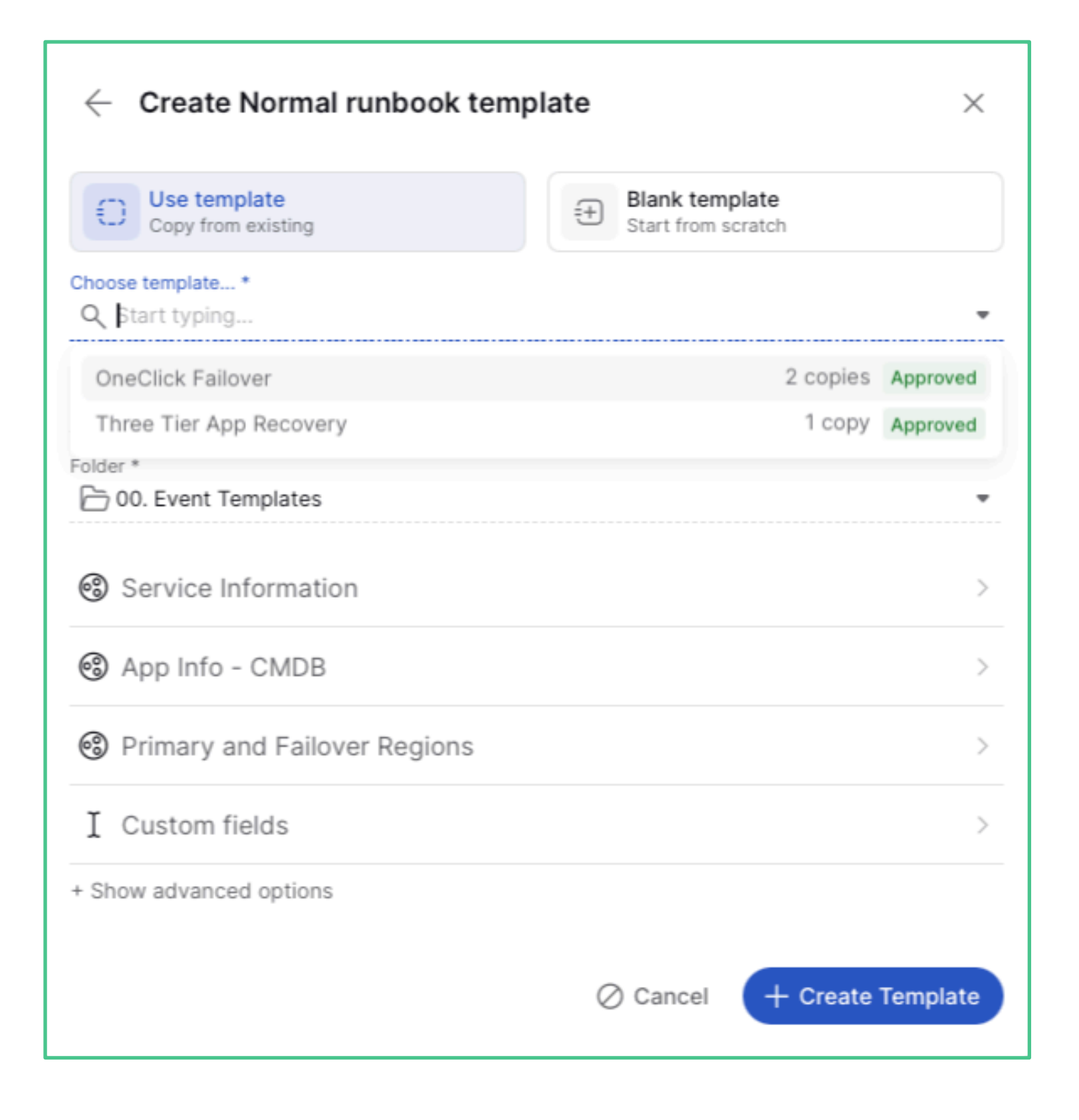

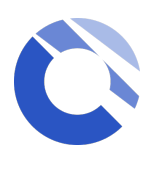

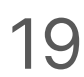

### Create runbook (for Runbook Creator)

01 To create a runbook, navigate to a workspace and click the + Create icon at the top right of the screen

A pop up modal will appear for you to select a runbook type.

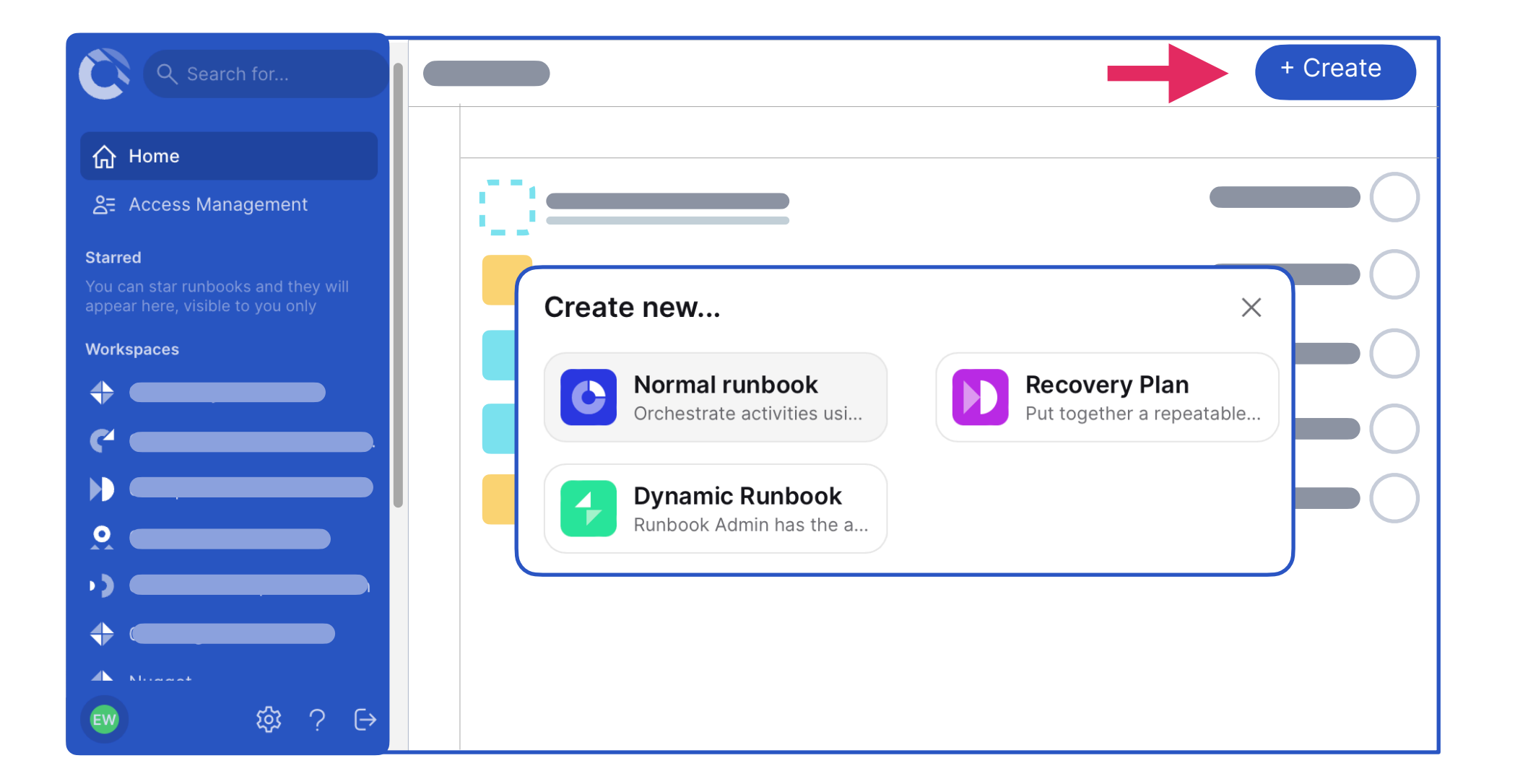

\*Please note, if you do not see the "+" icon but need to create runbooks, then contact your administrator to request additional permissions

## 02

Select a runbook type. Then, optionally select a template or start from blank.

Choose a default start time, date and any other information. Once finished, your runbook will be created.

\*<u>Cutover AI</u> feature is available using prompts to generate runbooks (additional fee applies)

| Create Normal runbook                                                  | ×                                                                                                  |
|------------------------------------------------------------------------|----------------------------------------------------------------------------------------------------|
| Use template<br>Copy from existing                                     | Senerate usin                                                                                      |
| Choose template *<br>Q ValueBridge - Start Up & Checkout Recovery Plan |                                                                                                    |
| n<br>Title *                                                           | Use template<br>Copy from existing Blank runbook<br>Start from scratch Cutover Al<br>Generate usin |
| ValueBridge - Start Up & Checkout Recovery Plan copy                   |                                                                                                    |
| Folder *                                                               | Title *                                                                                            |
| c 🗁 Templates / 02. App Recovery                                       | Purpose                                                                                            |
| ⊂ ∰ Scheduled Start (optional)                                         | Supporting information O None O Text entry O File upload                                           |
| Service Information                                                    | Drop file here or brow                                                                             |
| + Show advanced options                                                |                                                                                                    |
|                                                                        |                                                                                                    |
| t 🖉 Cancel                                                             | + Create Runbook                                                                                   |
| Appinna Recovery - Intasks                                             |                                                                                                    |

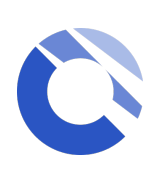

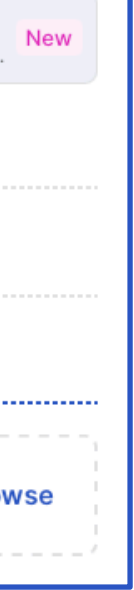

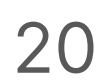

### Create and Edit Tasks (for Runbook admins)

### Add a new task

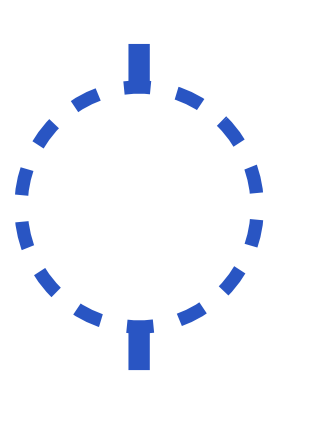

To start adding your first tasks to a new runbook, input the task title next to the icon and then hit Enter to confirm. You can then edit the details by clicking on the task title.

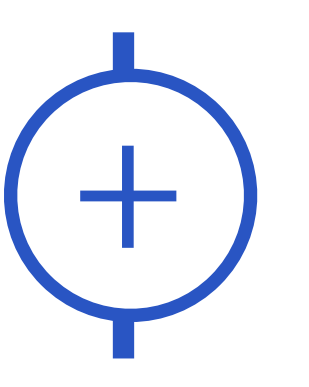

If you already have an existing task and you want to add a successor task, click on the + inside the existing task icon, input the task title and hit Enter to confirm.

+ Create task Add tasks without predecessors

To add tasks without predecessors, the option will be available at the top of your task list, click on the "+ Create task" and input the title and details.

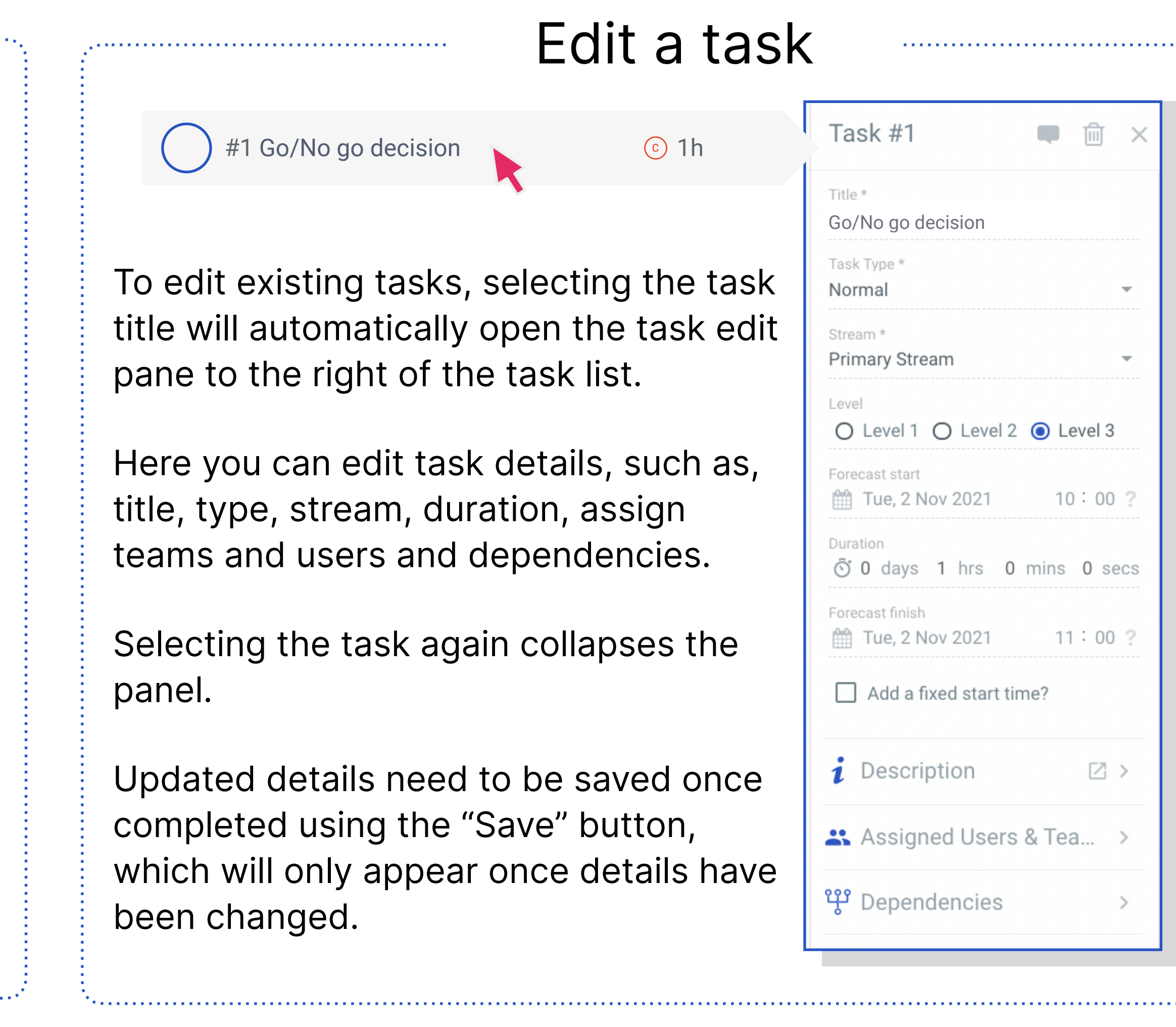

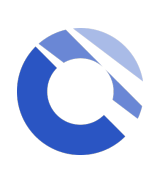

### Edit Streams and Runbook Teams (for Runbook admins)

Streams can be applied to a task within the Task Edit menu by clicking on the task title in your task list

| <b>–° (</b> My tasks 41/4)                                                                                                 | 1 tasks              |                                                                                                    |                                   |  |  |
|----------------------------------------------------------------------------------------------------|----------------------|----------------------------------------------------------------------------------------------------|-----------------------------------|--|--|
| No filters applied                                                                                                    |                      | Select all                                                                                                    | + Create ta                       |  |  |
| Stream                                                                                                    | $\checkmark$         | 23 Aug 21:00                                                                                                    | 4 #1  Lot                         |  |  |
| <ul> <li>□ (+) 01. T0 - Prep For Fai</li> <li>□ (+) 02. T1 - Infra Failover</li> <li>□ (+) 03. T2 - Application</li> </ul> | 2 9<br>4<br>7        |                                                                                                    | #3  Lot                           |  |  |
| $\square (\bigcirc 04. T3 - App and Bu$ $\square (\bigcirc 05. T4 - Revert to P$ $\square (\bigcirc 05. T4 - Revert to P$  | Yo<br>th             | ou can add a str<br>ie "Add new stre                                                                                            | ream by selecting<br>eam" button. |  |  |
| <ul> <li>☐ (+) Rto</li> <li>+ Add new stream</li> </ul>                                                                    | To<br>ov<br>bu<br>th | To edit an existing stream, hover<br>over the stream name, the "edit"<br>button will appear on the right of<br>the stream name. |                                   |  |  |
|                                                                                                    | N                    | ote Primary stre                                                                                                    | eam is the defaul                 |  |  |

Runbook Teams are required to be set up before you can assign any tasks to a team or user

| for Failover                   |                                                                                         | Users and Teams              | + : ×               | C  |  |
|--------------------------------|-----------------------------------------------------------------------------------------|------------------------------|---------------------|----|--|
| plication failover has started | © 📫                                                                                     | Q Search for                 |                     | 00 |  |
|                                | 3m 🔟                                                                                    | Users (1)                    | Teams 4)            | Q  |  |
|                                | ta<br>© 10m ወ                                                                           |                              | Admin 🝷             | S  |  |
| fy                             | To create a                                                                             | a Runbook tea                | am, click           |    |  |
| dy for shutdown<br>ervices     | on the + button then choose any<br>existing central team or create a<br>new custom team |                              |                     |    |  |
| plication Services             |                                                                                         | aa impart taa                |                     |    |  |
| plication UI                   | CSV - just                                                                              | click the 3-do               | ns via<br>ot option |    |  |
| E - Prep for Failover Complet  | located on<br>Runbook T                                                                 | the top right<br>eams panel. | of your             |    |  |

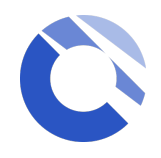

For more details on Streams and Runbook teams features, please visit our Help Centre

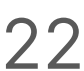

### Import and Export Tasks

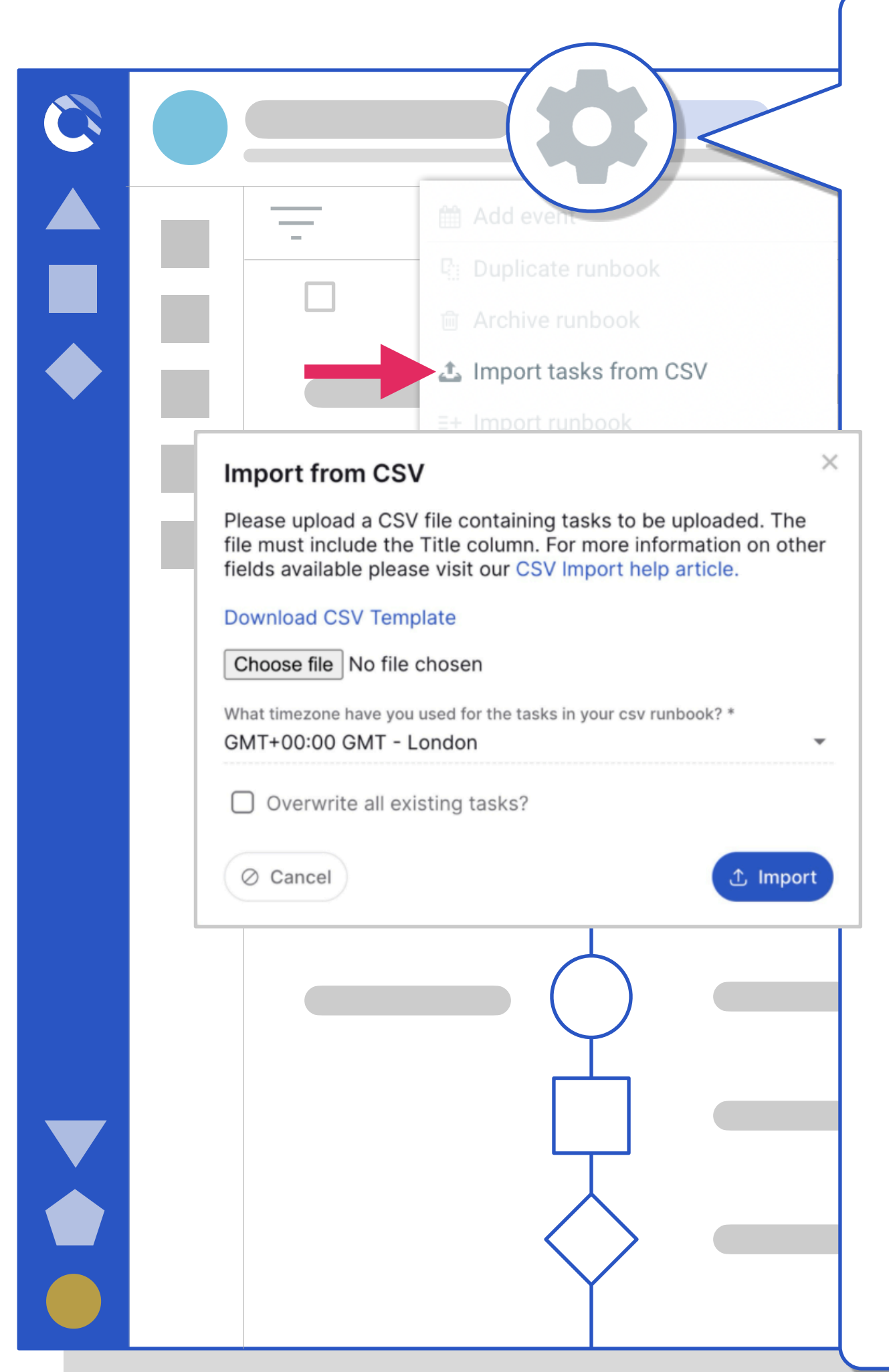

Task Import via CSV upload is

located in the Settings icon next to your runbook name. Only the Runbook Admin can upload tasks.

Before you can import tasks, you will need to either:

#### Create a new blank runbook

or

#### Append tasks to an existing runbook

It is not possible to reference an existing task as a predecessor from one of the tasks in the CSV that you are importing.

The file must include the **Title column**. For more information on other fields available please visit our <u>CSV Import help article</u>.

You can download a CSV upload template within the pop-up modal.

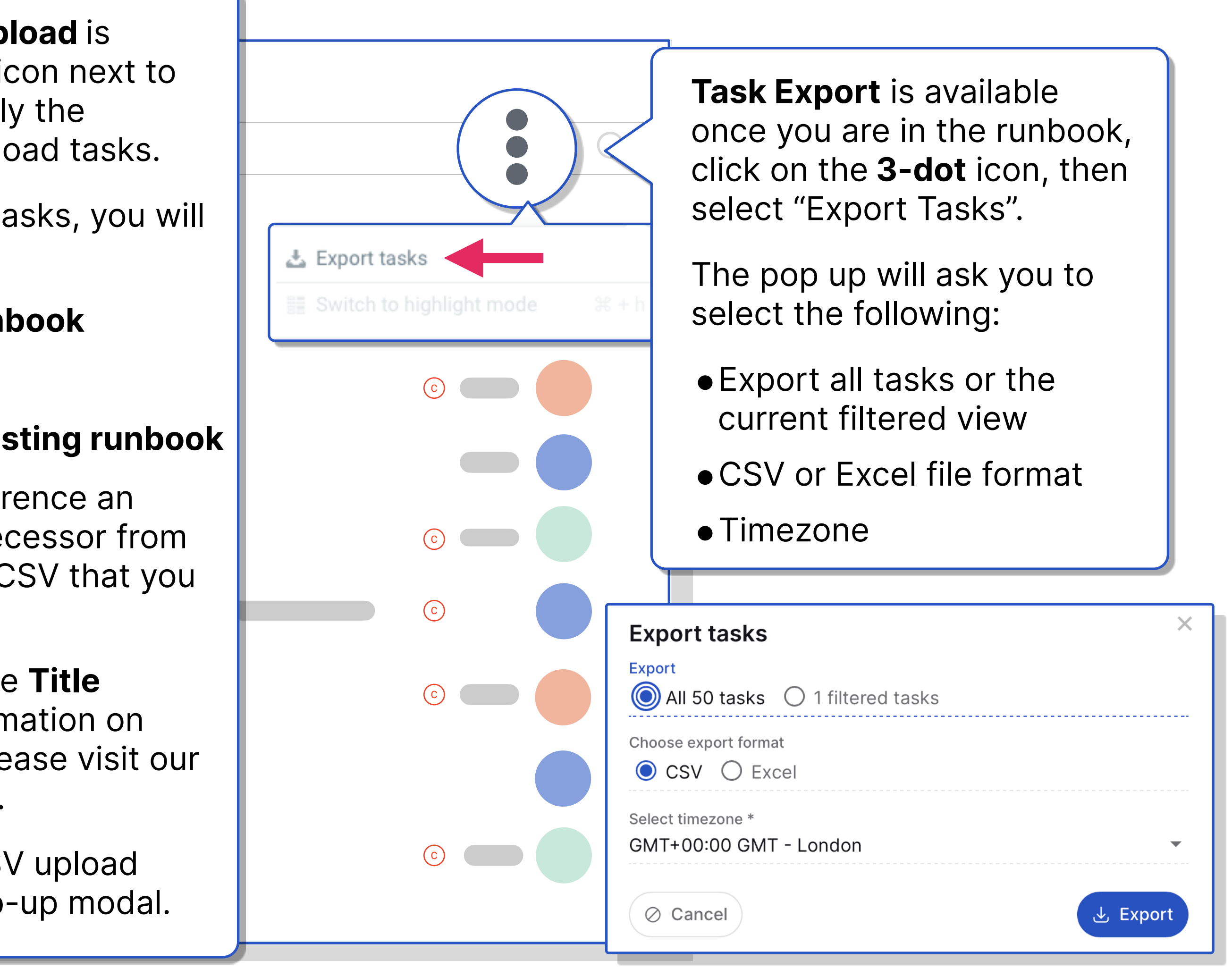

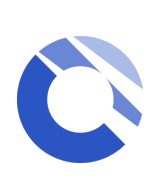

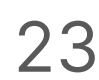

## Snippets

Snippets are a predefined set of repeatable tasks created and approved by **Workspace Runbook Creators** that can be easily appended anywhere into existing runbooks by **Runbook admins**. Snippet tasks can be identified by clicking the filter icon within your runbook

#### **Create Snippets**

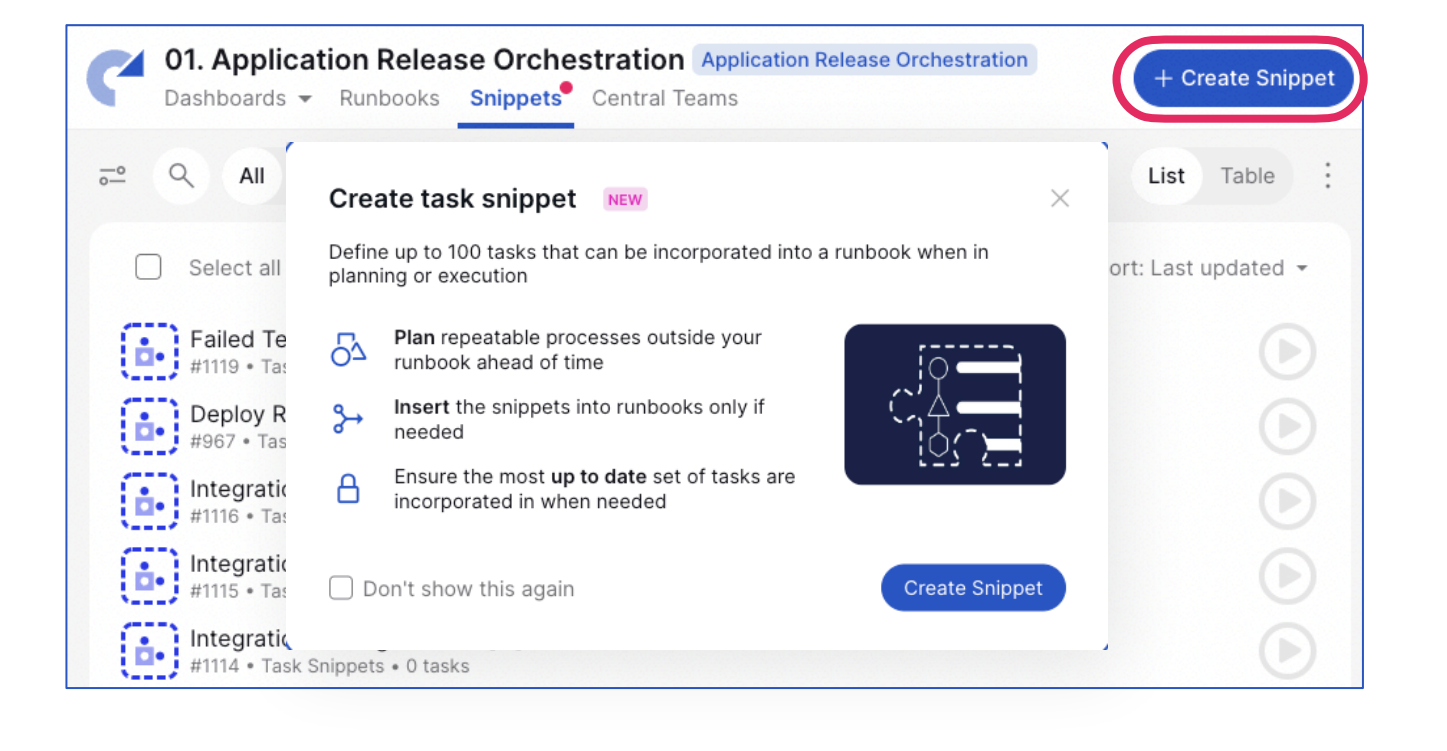

To create a snippet, click the Snippets tab in your workspace. Next, click the **+ Create Snippet** button on the upper right-hand corner of the screen.

You have the ability to add up to 100 tasks.

Adding details for task in snippets follows the same process for creating tasks.

#### **Approve Snippets**

| Snippet Details                   |
|-----------------------------------|
| Snippet Title *<br>Failed Testing |
| 🔯 Snippet settin                  |
| Snippet status                    |
| 🔾 Draft 🔾 Pendi                   |

Snippets will need to be marked as approved in order for it to become available for use in your runbook.

To approve your snippet, click the Snippet Details icon in the upper righthand corner of the screen then click **Approved** under **Snippet settings**.

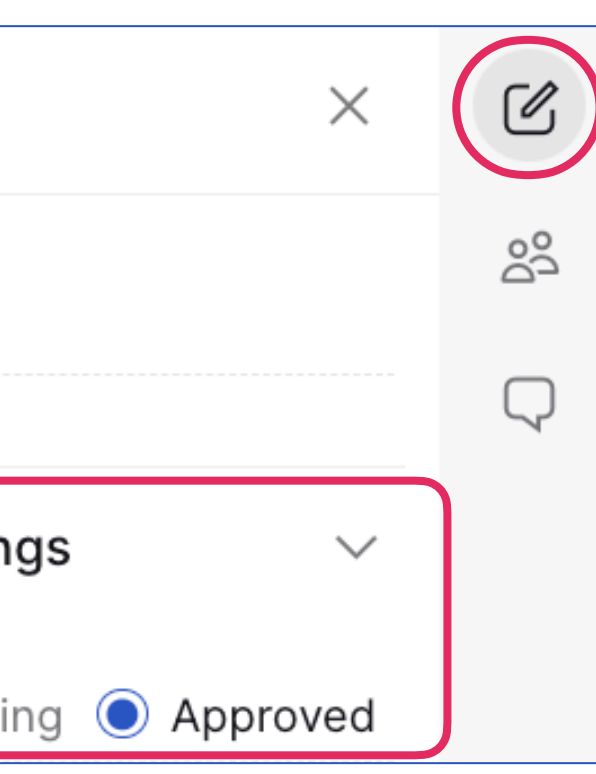

#### Add Snippets to tasks

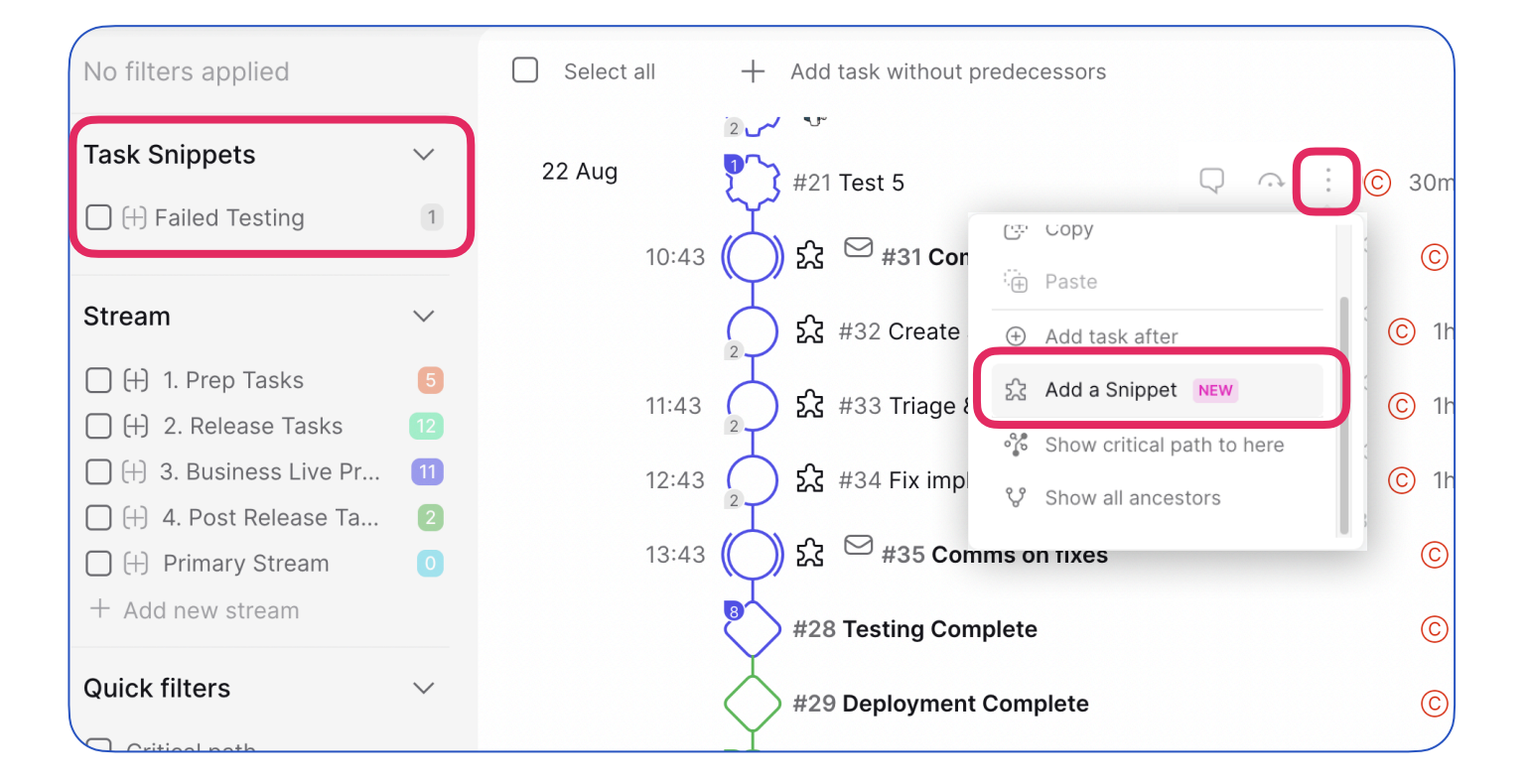

To add your snippet to a task, simply click the three vertical dots on the task you want your snippet to be the successor of.

In the pop-up modal, click Add. Afterward, your task snippet will be added to your runbook

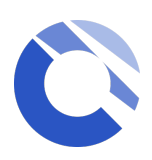

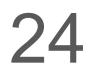

### Linked Runbooks

Linked runbooks allow you to control a multi-runbook event from a parent runbook with one or more linked child runbooks.

#### **Parent and Child Runbook**

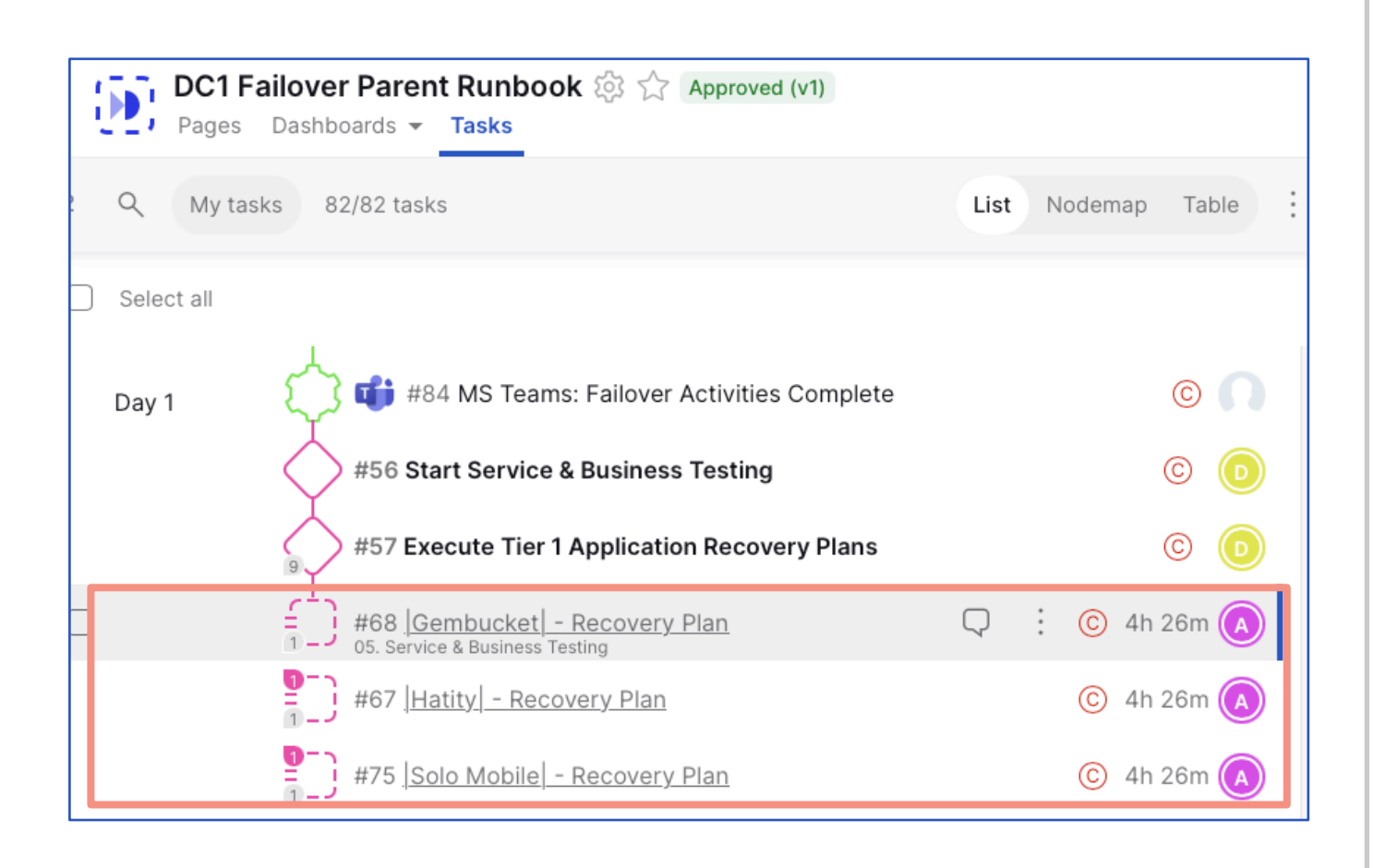

A parent runbook has one or more linked runbooks (child) attached. It has full control over the execution of an event.

**Child runbooks** cannot be started until its dependency has been met in the parent runbook.

Single level relationship, cannot have inter task dependancies between parent to child runbooks nor link another runbook within the child runbook.

#### Linked Task Type

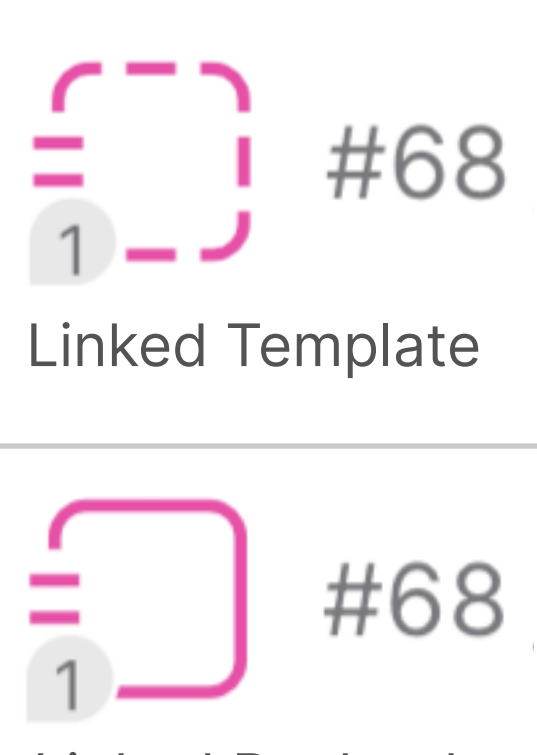

Linked Runbook

A linked task type allows you to link runbooks to a parent runbook. A linked task is illustrated by two dashes on the rounded square task icon.

Single Linked task can be created by adding a new task and change the task type to "Linked", then select a template.

Adding multiple Linked tasks by clicking the 'More options icon' on the right of the task title you'd like to create linked tasks in bulk from, then 'Insert linked task(s)'.

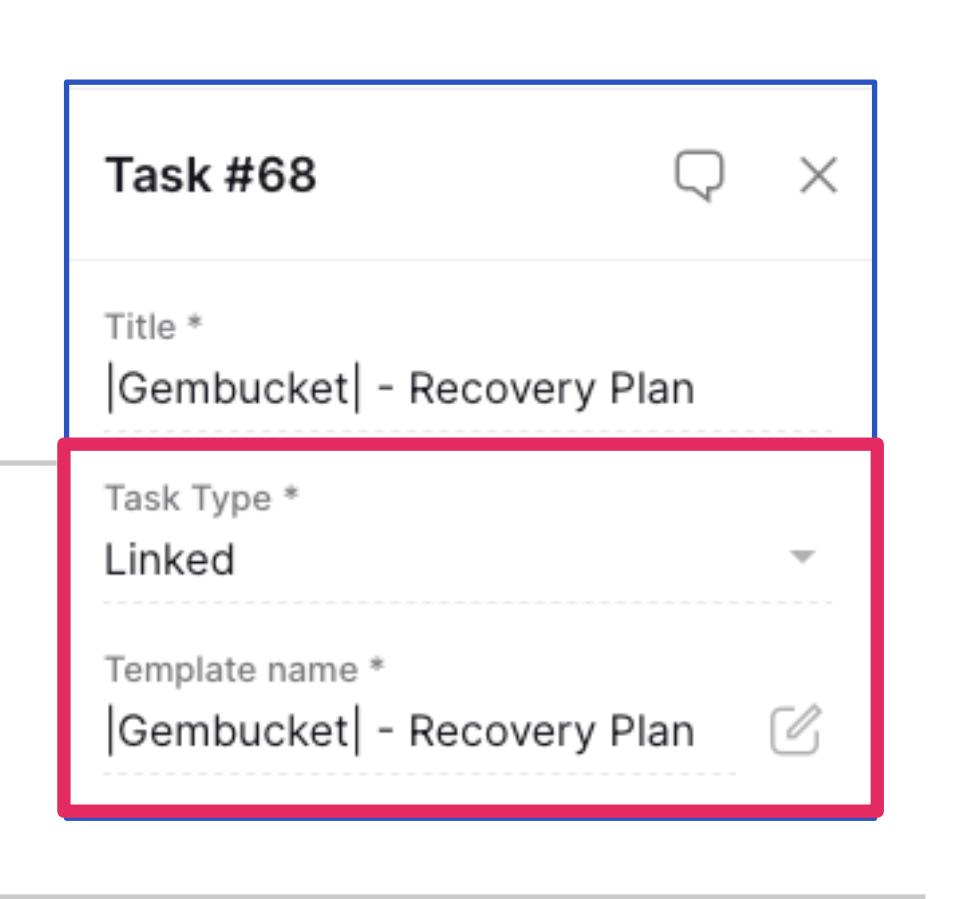

#### Linked Tasks in Dashboard

| ←                  | ent Services    | Recovery Plan 🐼 🖒<br>Tasks Set Timezone  | Live run (dynamic)                         |                         |              | 3d 12:23         |
|--------------------|-----------------|------------------------------------------|--------------------------------------------|-------------------------|--------------|------------------|
| 🗝 Q My tas         | Dashboard       |                                          |                                            |                         |              | Ś                |
| No filters applied | Exec Summary    |                                          |                                            |                         |              |                  |
| Stream             | Linked Runbooks | s                                        |                                            |                         | Total        | Late             |
| □ (+) 01. Comms &  | Test Summary    |                                          | 0 Skipped                                  | Complete                | 0            | -                |
| (+) 02. Recovery   |                 | 0.9/                                     | 0 Abandoned                                | n Progress              | 1            | 1                |
| + Add new stream   |                 | 0%                                       | 0 Complete                                 | Startable               | 12           | 12               |
| Quick filters      | $\sim$          |                                          | 0 On track                                 | Not yet startable       | 13           | 13               |
| Critical path      |                 |                                          |                                            | Totals                  | 26           | 26               |
| - Milestones       |                 | Linked tasks list                        |                                            |                         |              |                  |
| Team               | >               | Title                                    |                                            | Start                   | Finish       | Duration         |
| User               | >               | Cyber -  AAP  Ba<br>#8 Stream: 01. BMR   | re Metal Recovery Plan Template            | 22 Mar 04:27<br>+2h 11m | 25 Mar 16:22 | 3d 11h<br>+3d 6h |
| Task Type          | >               | Cyber -  Alpha  B<br>#9 Stream: 01. BMR  | are Metal Recovery Plan Template           | 25 Mar 16:22            | 25 Mar 18:22 | 2h 1s            |
| Level              | >               | Cyber -  Base22 <br>#10 Stream: 01. BM   | Bare Metal Recovery Plan Template<br>R     | 25 Mar 16:22            | 25 Mar 18:22 | 2h 1s            |
| Stage              | >               | Cyber -  Bitchip <br>#11 Stream: 01. BMF | Bare Metal Recovery Plan Template          | 25 Mar 16:22            | 25 Mar 18:22 | 2h 1s            |
| Completion type    | >               | Cyber -  Bookore<br>#18 Stream: 01. BM   | ad  Bare Metal Recovery Plan Template<br>R | 25 Mar 16:22            | 25 Mar 21:22 | 5h 1s            |
|                    |                 | Cyber - Bytecard                         | d-Hatity Bare Metal Recovery Plan Temp     | plate 25 Mar 16:22      | 25 Mar 18:22 | 2h 1s            |

Child runbooks (Linked tasks) have a dedicated dashboard in the 'Dashboard' section of the parent runbook called 'Linked Runbooks'. The Linked Runbooks dashboard provides a real time progress status on all your child runbooks.

**Please visit our Help Centre Articles** and training videos for more detailed information on Linked Runbooks!

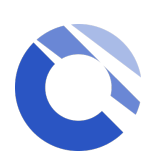

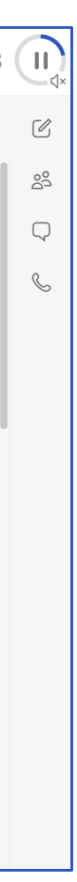

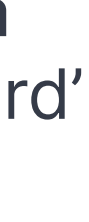

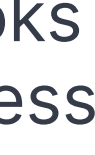

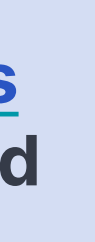

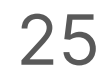

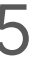

### Start Runbooks

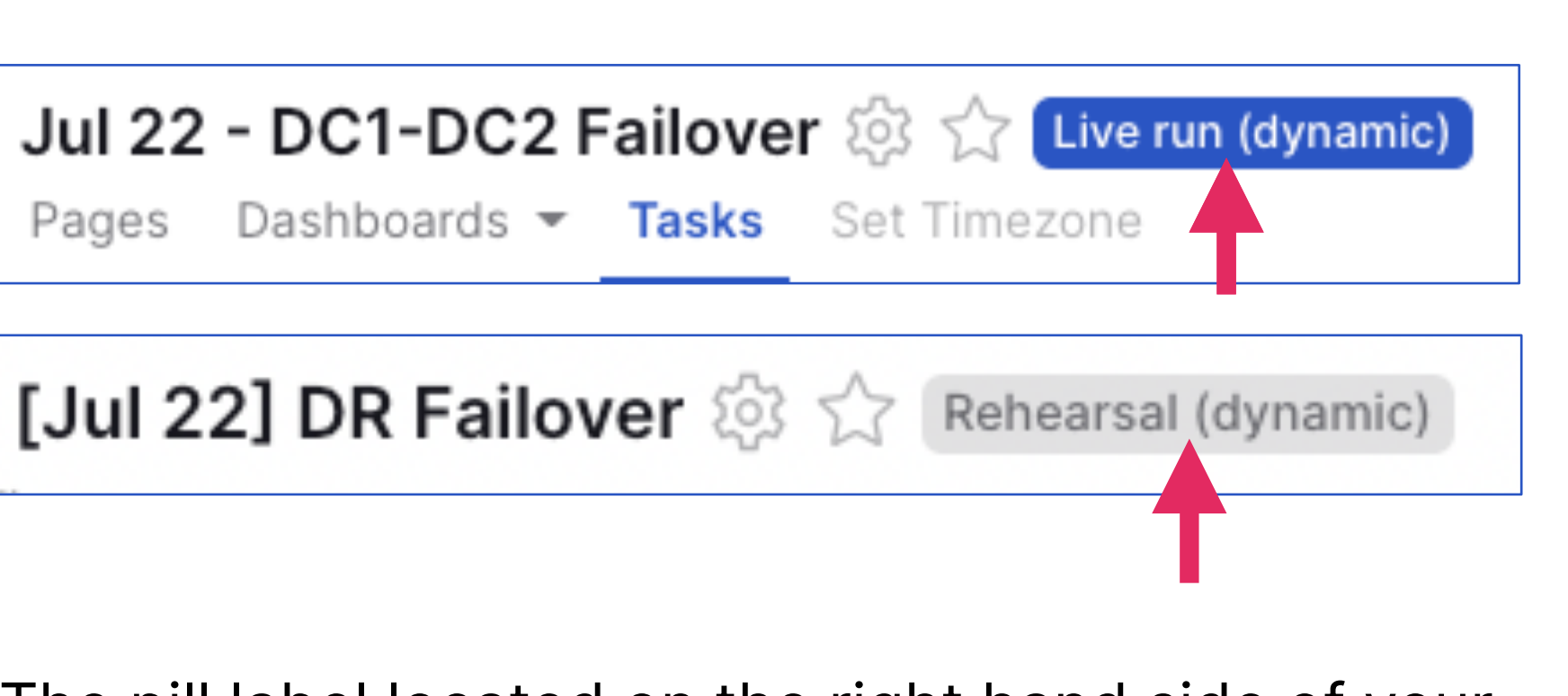

The pill label located on the right hand side of your runbook name (as shown in the images above) indicates what mode your runbook is in:

**Rehearsal** can be executed as many time as you wish, this helps administrators identify any changes needed prior to the live event and enables all participants to familiarise with the runbook.

**Live run** puts the runbook in live execution, which means you can no longer change any task details once the task has been completed.

| ← <b>▶  Lotlux  - Reco</b><br>Pages Dashboard                                                                                                    | overy Plan [Jul 22] DR<br>ds - Tasks Set Timezone                       | Failover 🔯 🕁                                                                                                    |                                                                                                    |                                                                                                    | 0d 15:01:30                                                                                                   |                |
|----------------------------------------------------------------------------------------------------|-------------------------------------------------------------------------|----------------------------------------------------------------------------------------------------|----------------------------------------------------------------------------------------------------|----------------------------------------------------------------------------------------------------|----------------------------------------------------------------------------------------------------|----------------|
| Q My tasks 41/41 t                                                                                                    | tasks                                                                   |                                                                                                    |                                                                                                    | List                                                                                                    | Nodemap Table :                                                                                               | )<br>J         |
| No filters applied   Stream   (+) 01. T0 - Prep For Fai   (+) 02. T1 - Infra Failover   (+) 03. T2 - Application   (+) 04. T3 - App and Bu   (+) 05. T4 - Revert to P   (+) 05. T4 - Revert to P   (+) 05. T4 - Revert to P   (+) Rto   (+) Rto   (+) Rt |                                                                         | + Create task<br>************************************                                                                                                    | <b>RT - Start Prep for</b><br>orm stakeholders a<br>DB Connections<br>DR Database<br>al Recovery Certify<br>a Application ready for<br>utdown Application S | To execute a runbook, click to<br>play icon located at the top re<br>*Only Runbook administrator<br>will be able to put a runbook<br>execution.<br>for shutdown<br>Services             |                                                                                                    | he<br>ig<br>in |
| Critical path                                                                                                    | 5 validation checks <u>sh</u><br>s only O On<br>of the runbook to the o | We lt ottuvi Sh       Image: Short Short S | Once y<br>require<br>wish to<br><b>Reheat</b><br>Commu<br>turned<br>and SM<br>is seled<br>Runboo                                                            | You clicked the p<br>ad to define the t<br>be execute,<br><b>rsal or Live</b><br>Unication setting<br>on or off for the<br>AS messages. If the<br>cted, the messages<br>ok admins only. | lay icon, you a<br>ype of run you<br>s can also be<br>sending of em<br><b>Test Comms o</b><br>ges are sent to | re<br>na<br>tl |

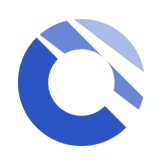

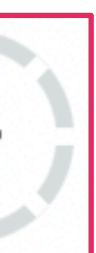

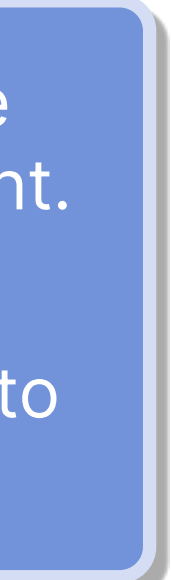

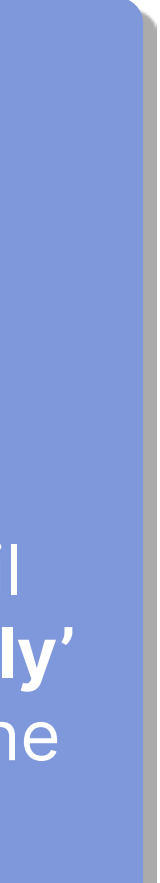

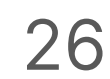

### **Execute Tasks**

During execution, the task icons will change and the timer will be running, this records your actual durations. The Runbook Admins can pause or cancel the runbook from the same icon. Selecting the 🔹 icon allows changes to be made to the Communication settings.

A Runbook Administrator can override users to start and complete tasks

**Startable tasks** will have a visible play icon within the task. Only the team allocated to the task will be able to interact with it, all other users will be able to see the task but not start it. Click on the play icon to start the task.

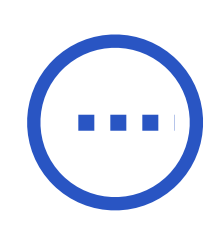

When there is a Started or **in progress task**, the icon changes to a dash. The actual start time is captured and the start times for subsequent tasks is reforecast. in-progress tasks can be finished by clicking on the icon.

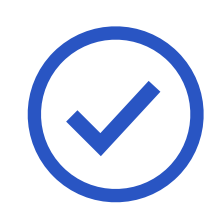

A Completed task displays a bold tick. At the point of completion the actual completion time is captured and the start times of subsequent tasks are reforecast, any successors will then become startable.

Tasks will only be startable if their dependency has been met, until then, the task will be visible but appeared to be greyed out for all users.

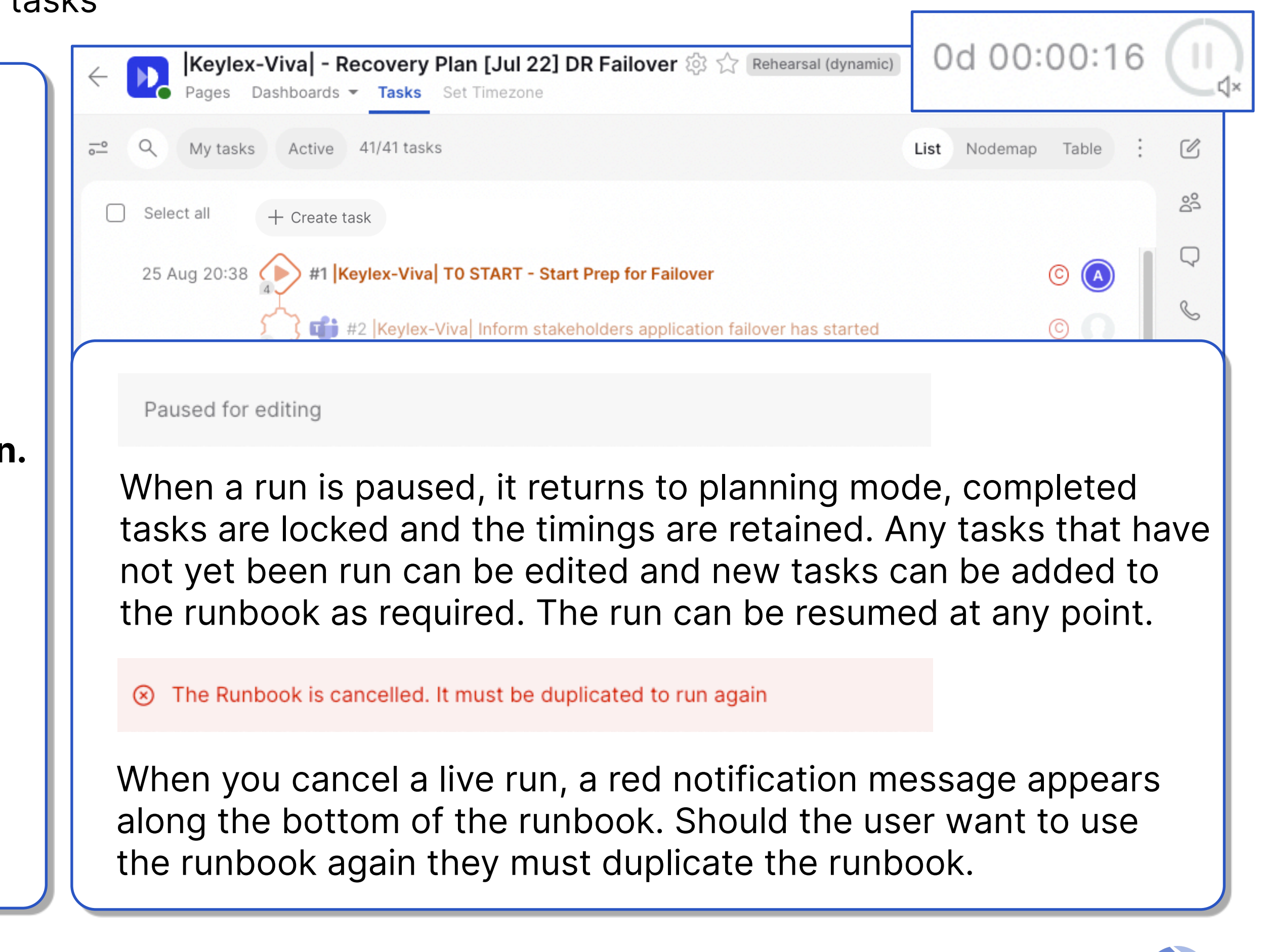

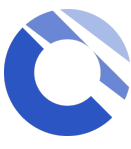

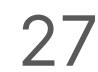

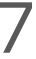

## Automated Notifications

Once the runbook has been started by the Admin and they have turned on the communications options for all participants, notifications will be sent to inform the assigned team(s) or user(s) when a predecessor task has been completed and the assigned task has become startable as a result.

Automated notifications will be sent to the registered email address.

An SMS will only be sent if the mobile number is available. It can be added via the user profile icon located at the bottom left hand side of the page.

You should see the "Memorable Word" you have set up being quoted at the end of the SMS message for authentication purposes.

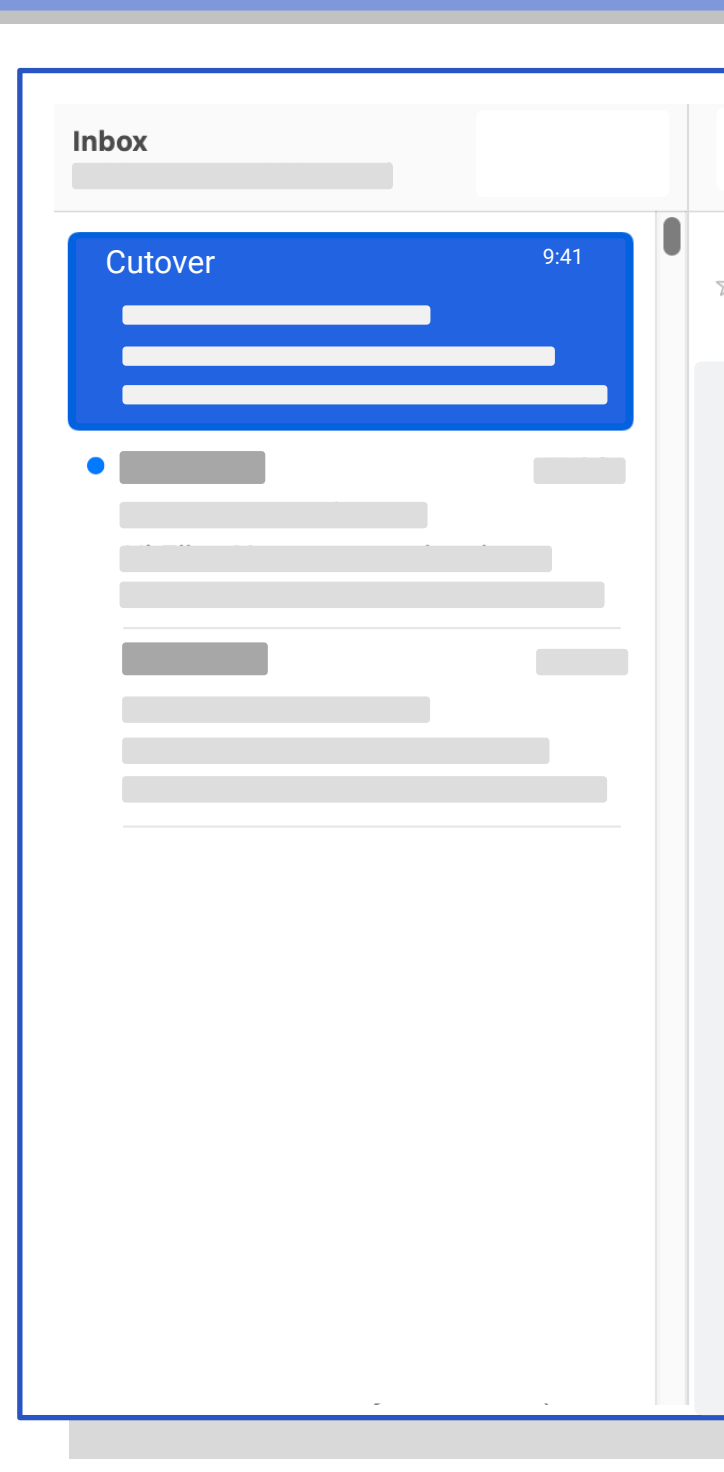

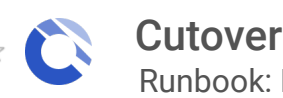

Cutover Runbook: Platform Release V20.1 - T#1

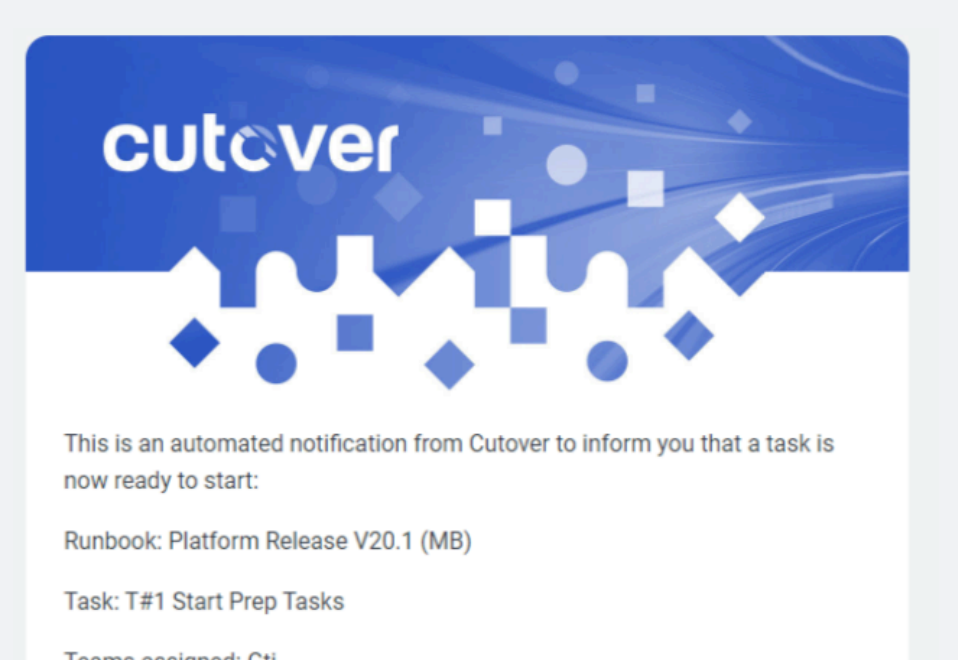

- Teams assigned: Gti
- Available to start: 2021-11-03 16:01:07 UTC
- Planned start time: 2021-11-05 09:00:00 UTC

Open in Cutover

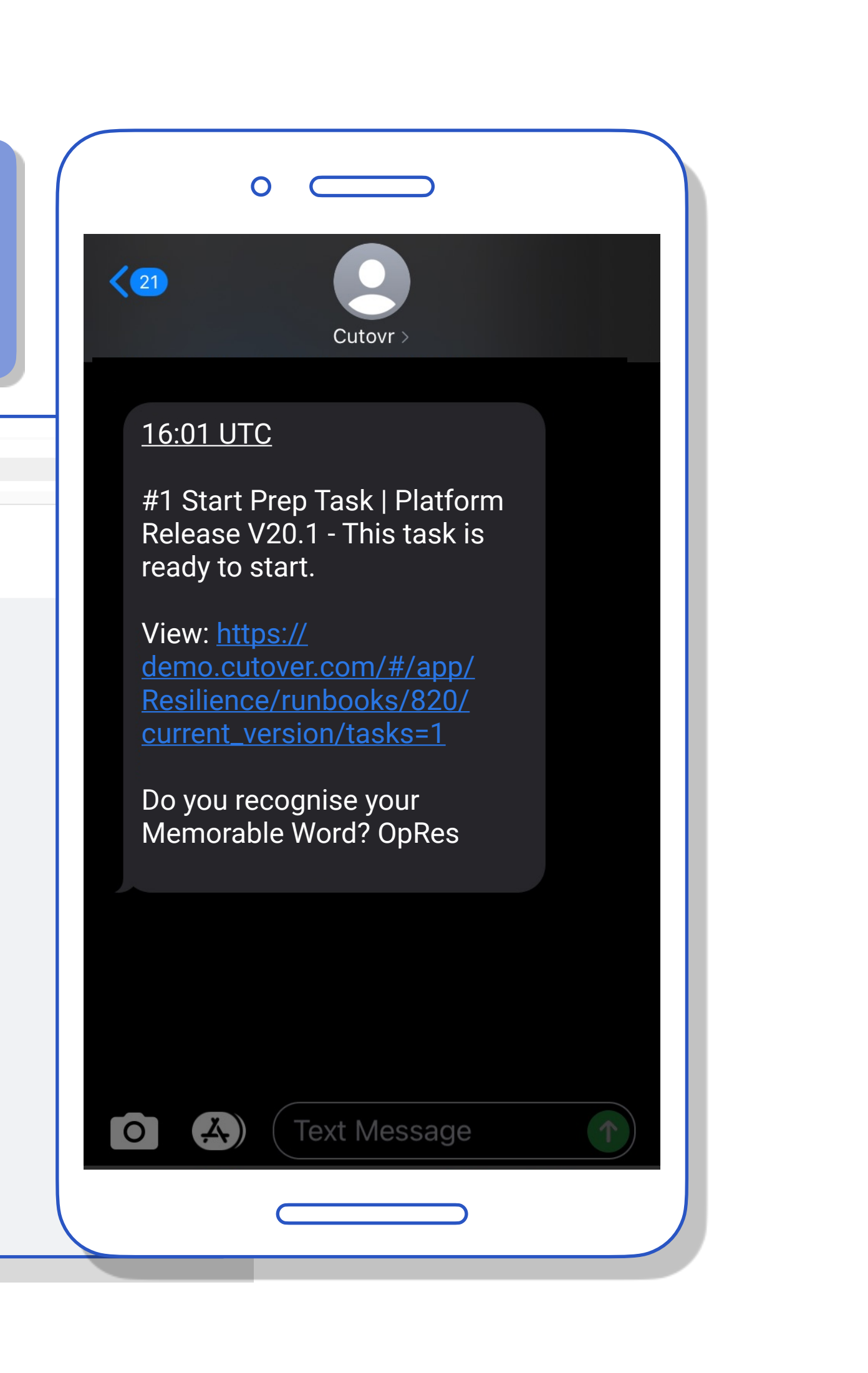

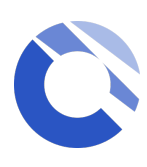

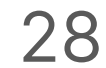

## Audit Log

C

Q

20 May 16:41

16:42

16:43 🚺

 $\leftarrow$ 

<u>\_\_</u>

 $\Box$ 

To access the audit log, go to the **runbook** section then choose the audit log option.

Once you are in the audit log screen, you can download the entire log as CSV via the 3-dot option located on the top right hand side

Pages - Dashboards - Tasks Audit log -

My tasks Active 29/29 tasks

+ Create task

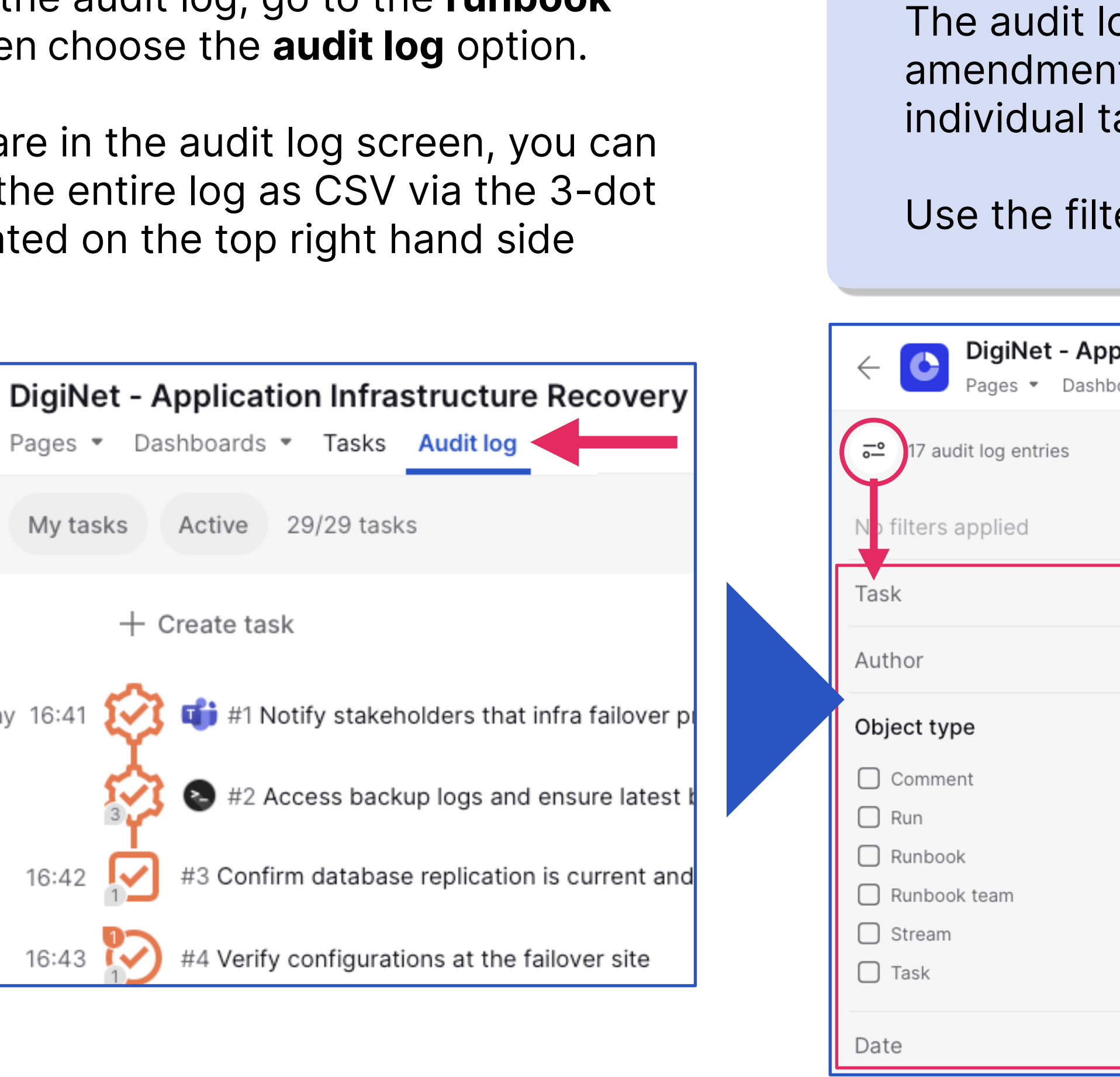

| log displays all actions and timings related to the runbook such as any<br>nts to the runbook details, streams or teams, in addition to any changes to<br>tasks.<br>ters on the left of the audit log to focus on the items you would like to see. |                                                                                                    |                                                                                                    |        |              |               |  |
|----------------------------------------------------------------------------------------------------|----------------------------------------------------------------------------------------------------|----------------------------------------------------------------------------------------------------|--------|--------------|---------------|--|
| pplication                                                                                                    | on Infrastructure Recov<br>Tasks Audit log                                                                                                    | rery Plan copy copy Rehearsal (dynamic) 🔅 ☆ 🕼                                                                                                    |        | 1d 01:12:08  | Ū,×<br>€      |  |
| >                                                                                                    | Date         20 May 2025 16:43         20 May 2025 16:43         20 May 2025 16:43         20 May 2025 16:42         20 May 2025 16:42         20 May 2025 16:42         20 May 2025 16:42         20 May 2025 16:42         20 May 2025 16:42         20 May 2025 16:41         20 May 2025 16:41         20 May 2025 16:41         20 May 2025 16:41         20 May 2025 16:41 | Change summaryTask #T4 Verify configurations at the failover site marked finishableTask #T4 Verify configurations at the failover site marked startableTask #T3 Confirm database replication is current and accessible at failover site uTask #T3 Confirm database replication is current and accessible at failover site uTask #T3 Confirm database replication is current and accessible at failover site uTask #T3 Confirm database replication is current and accessible at failover site uTask #T3 Confirm database replication is current and accessible at failover site uTask #T3 Confirm database replication is current and accessible at failover site nTask #T3 Confirm database replication is current and accessible at failover site nTask #T4 Verify configurations at the failover site readyTask #T5 Verify recent backups and snapshots for the application servers at theTask #T2 Access backup logs and ensure latest backup status is "Successful." m | Author | Download CSV | °{}<br>₽<br>₽ |  |
| >                                                                                                    | 20 May 2025 16:41<br>20 May 2025 16:41                                                                                                    | Task #T2 Access backup logs and ensure latest backup status is "Successful." st<br>Task #T2 Access backup logs and ensure latest backup status is "Successful." re                                                                                                    |        |              |               |  |

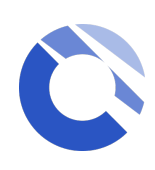

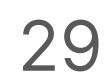

## Single Runbook Dashboard

Single Runbook Dashboard can be found within each individual runbook under the Runbook Section. Simply select the 'Dashboard' to see the dashboard page.

It provides a real-time status of a runbook and is visible to all users who have access to the runbook. As tasks are updating in your runbook, the dashboard will update instantly without the need to refresh your screen.

| ← <b>D  Lotlux  - Rec</b><br>Pages Dashboa | overy<br>rds <del>-</del> | Plan<br><sub>Tasks</sub> | <b>[Jul 22] DR</b><br>Set Timezon | Failover 🐼 🕁  |
|--------------------------------------------|---------------------------|--------------------------|-----------------------------------|---------------|
| -● Q My tasks 41/41                        | l tasks                   |                          |                                   |               |
| No filters applied                         |                           |                          | Select all                        | + Create task |
| Stream                                     | $\checkmark$              |                          | 23 Aug 21:00                      | 4 #1  Lotlux  |
| 🗌 (+) 01. T0 - Prep For Fai                | 9                         |                          |                                   |               |
| 🗌 (+) 02. T1 - Infra Failover              | 4                         |                          |                                   | 3 3 4 12 1200 |
| 🗌 (+) 03. T2 - Application                 | 7                         |                          |                                   | #3  Lotlux    |
| □ (+) 04. T3 - App and Bu                  | 7                         |                          |                                   |               |

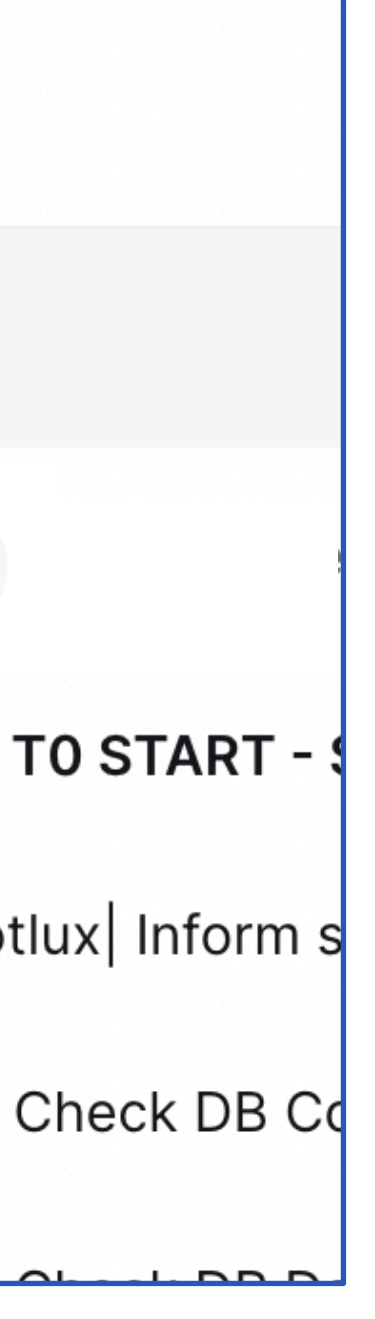

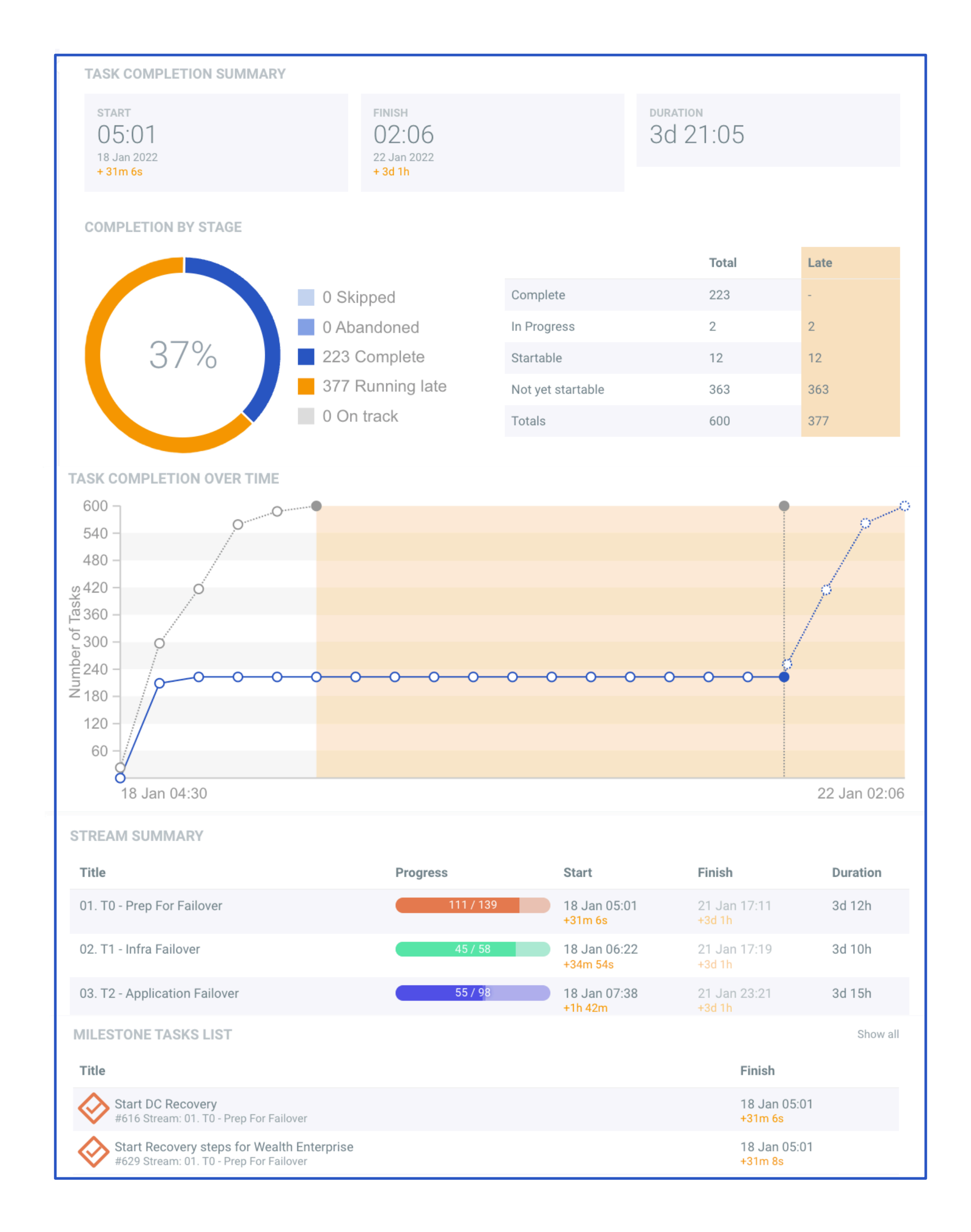

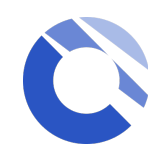

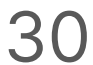

### Multi-Runbook Dashboard

Your workspace dashboard is located within the workspace section. Select 'Dashboard' to see the Multi Runbook Dashboard.

It provides a real-time status of all your runbooks in one view. It is visible to all users who have access to the workspace. You can use the filter panel to select a particular group of runbooks in the Multi-Runbook Dashboard view.

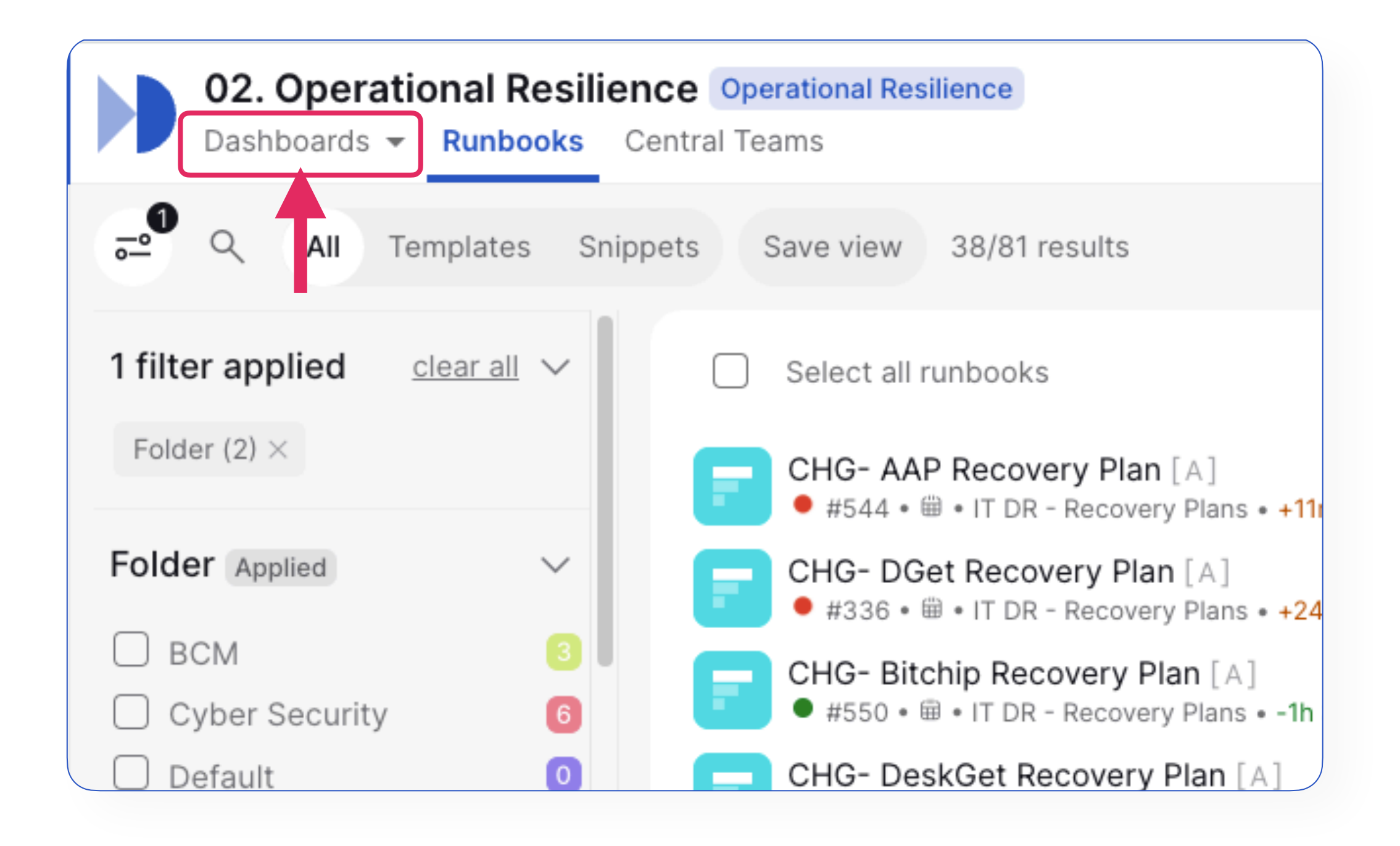

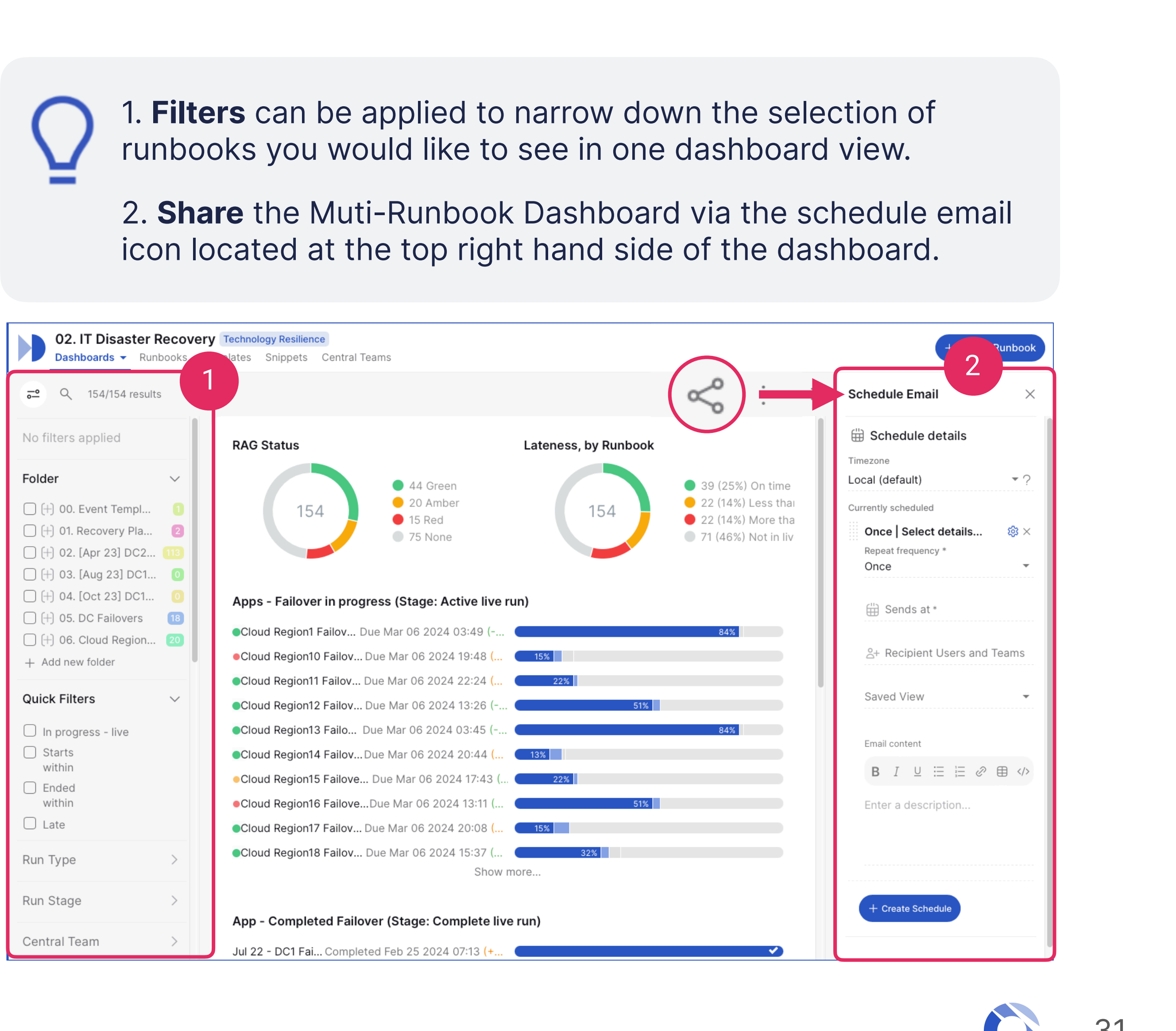

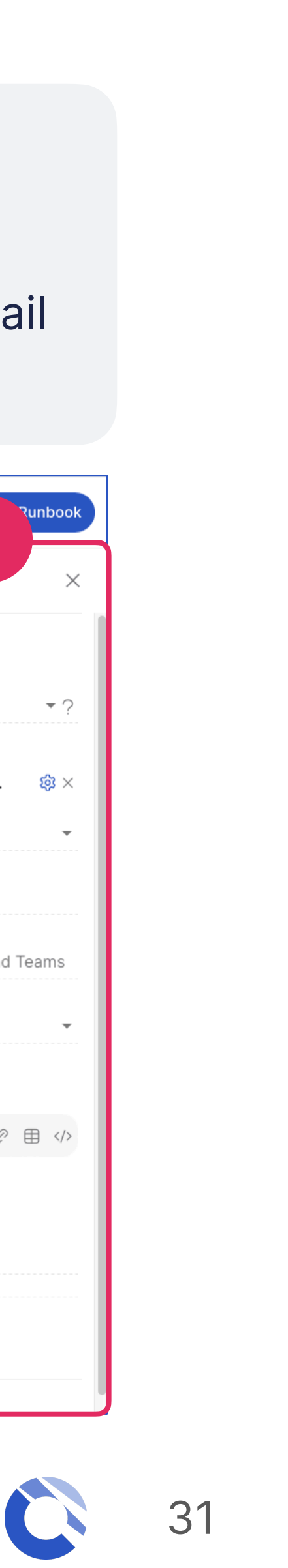

## Post Implementation Review (PIR)

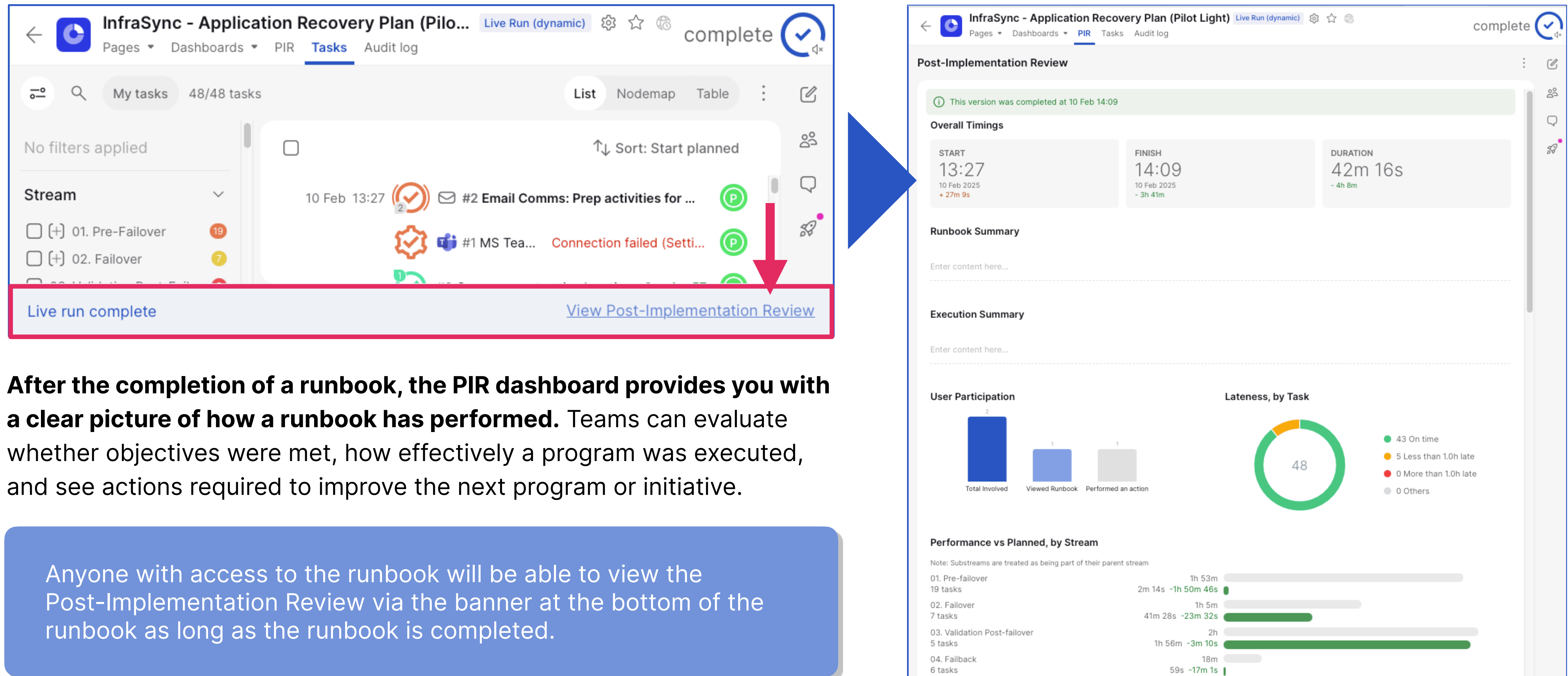

and see actions required to improve the next program or initiative.

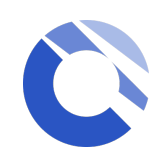

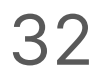

### Available resources

For more detailed information on the Cutover platform, please visit the Help Centre by clicking on the **question mark located on the bottom left hand side of your screen**, at any time.

Within our "Help" section, you will find:

- Help Centre articles
- Training videos
- In-App chat support
- Reference guides
- Cutover Developer Portal

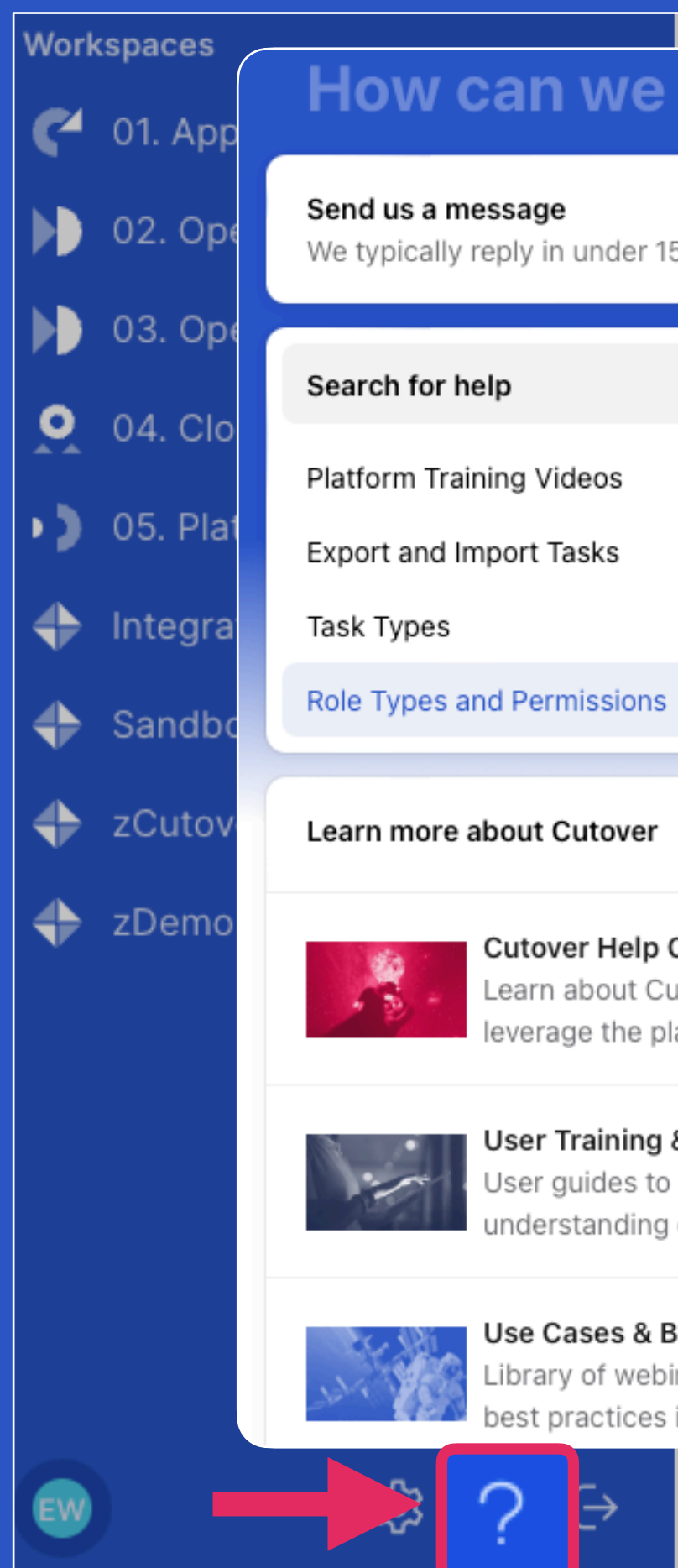

If you cannot access the In-App Chat Support, please contact support@cutover.com for further assistance and any technical queries.

| help?                    | Anal Resilience - Cy Platform Training Videos                                                                                                    | ы. |
|--------------------------|----------------------------------------------------------------------------------------------------|----|
|                          | Self-training materials to facilitate basic use of the platform<br>Written by Aleio San Segundo                                                                                      |    |
| Q                        | Updated over a week ago                                                                                                    |    |
| >                        | Planning Runbooks This series of clips serve you as concise reference guide to aid better understanding of basic platform functionality.                                             |    |
| >                        | App Migration Runbook -                                                                                                    |    |
| >                        | 05. Platform Implementation     Navigating Workspaces & Runbooks                                                                                                    |    |
| >                        | Npp Migration Runbook -         The following video outlines how to navigate the home page of the                                                                                    |    |
|                          | O5. Platform Implementation     platform (My Cutover) as well as the workspaces and runbooks you can     view and interact with. This clip should give you a general idea of how the |    |
|                          | vpp Migration Runbook - user interface is laid out and help you get comfortable with navigating                                                                                      |    |
|                          | <ul> <li>• 05. Platform Implementat</li> <li>throughout the platform.</li> <li>Note: "Account" are now renamed to "Workspace"</li> </ul>                                             |    |
| Center                   | App Migration Runbook -                                                                                                    | _  |
| itover and how to atform | • 🕮 • 05. Platform Implementat 🚺 🚺 Cutover Training: Navigating Workspace & Runbo 🛛 🖓 1 🕫                                                                                            | 2  |
|                          | ze application using EKS O 6 min @ 83 views                                                                                                    |    |
| & Enablement             | 04. Cloud Migration > Migra                                                                                                    |    |
| aid better<br>of Cutover | App Migration Runbook -                                                                                                    |    |
|                          | ■ • 05. Platform Implementat                                                                                                    |    |
| est Practices            | pp Migration Runbook -                                                                                                    |    |
| in Cutover               | tes + 05. Platform implemental                                                                                                    |    |
|                          | vS Application Migration Servic                                                                                                    |    |
|                          |                                                                                                    |    |

Wave 2 - MGN Migration Factory [A]

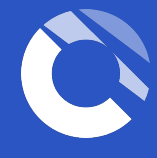

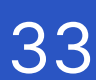

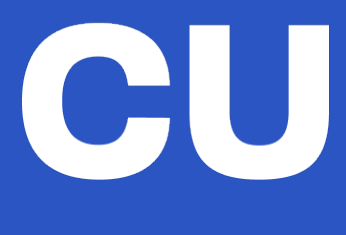

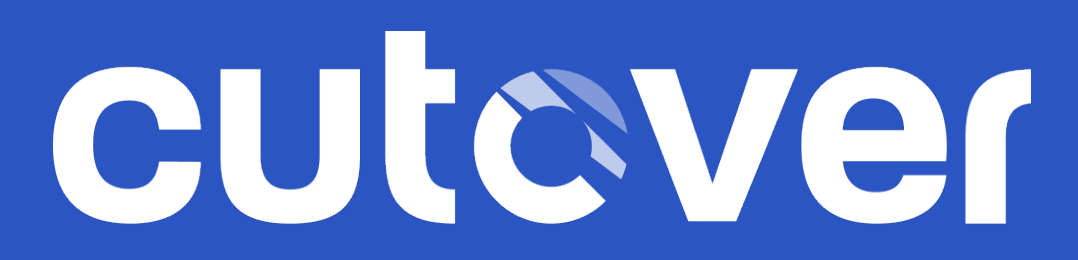